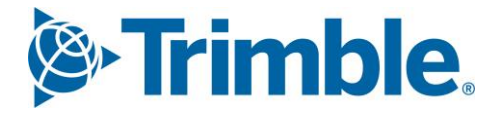

# Viewpoint Jobpac Connect<sup>™</sup>

BFM System Administration Module Guide Version: 1.0

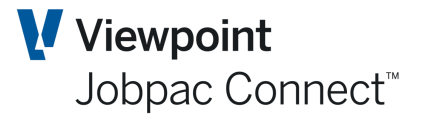

### **Document Control Table**

| Prepared by               | Damien Bourke |
|---------------------------|---------------|
| Approved or authorised by |               |
| Release date              | 31/01/2022    |
| Version                   | 1.0           |
| Commercial in Confidence  |               |

### **Change History**

| Version | Date       | Author |                 | Description of Changes |
|---------|------------|--------|-----------------|------------------------|
| 1.0     | 31/01/2022 | DMB    | Initial Release |                        |

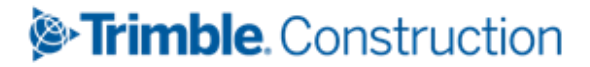

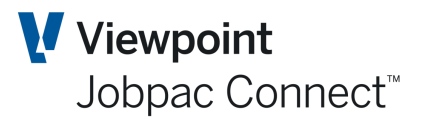

### **Table of Contents**

| Introduction                            | 5  |
|-----------------------------------------|----|
| Objectives of this Reference Guide      | 5  |
| BFM System Administration               | 6  |
| BFM System Parameters Maintenance Setup | 6  |
| Project Types Maintenance               | 14 |
| Development (A)                         |    |
| Cost Collector (C)                      | 15 |
| Duration (D)                            | 15 |
| Formwork Systems (F)                    | 15 |
| Internal (I)                            | 15 |
| JTD Recognition (J)                     |    |
| Load on Values (L)                      |    |
| Minor Works (M)                         |    |
| Normal (N)                              |    |
| Revenue (Billings) (R)                  |    |
| Settlement (S)                          |    |
| Contingency (T)                         |    |
| Pending Award (W)                       |    |
| Parent Projects (Z)                     |    |
| Exclude (X)                             |    |
| Order Intake Analysis Calculation       |    |
| Profit Taking Threshold Maintenance     | 20 |
| BFM General Ledger Interface Controls   | 23 |
| BFM User Maintenance                    |    |
| System Mode                             |    |
| Level Maintenance                       |    |
| Secured Projects Lock & Level           | 27 |
| Unsecured Projects Lock & Level         | 27 |
| Non Project Lock & Level                | 27 |
| Setup Mode                              |    |

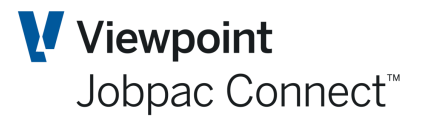

|    | Cost Transfer Level                             | 27 |
|----|-------------------------------------------------|----|
|    | AFM Update                                      | 27 |
|    | Error Action                                    | 28 |
|    | Base on User                                    | 28 |
|    | User Security for Secured Works                 | 28 |
|    | Unsecured Works Security                        | 31 |
|    | Non Project Security                            | 31 |
| BF | M Journal Generation                            | 32 |
|    | BFM Job journals                                | 33 |
| BF | M Group Code/Reporting Unit/Reporting Sub-Units | 34 |
| BF | M Margin Variance/R&O Categories                | 35 |
| BF | M Close Period                                  | 36 |
| BF | M Trading Summary Definition Maintenance        | 37 |
| BF | M Plan Maintenance                              | 41 |
|    | Operating Margin % Tab                          | 41 |
|    | Order Intake (OI) Revenue Tab                   | 42 |
|    | Order Intake Revenue and Margin Tab             | 43 |
|    | Order Intake Margin Tab                         | 44 |
|    | Turnover Tab                                    | 45 |
|    | Margin Tab                                      | 46 |
|    | EBIT Tab                                        | 47 |
|    | Work in Hand Tab                                | 47 |
|    | Rest of the Tabs                                | 48 |
|    | Copy Plan Maintenance                           | 48 |
|    | Plan Data for Project Groups.                   | 48 |

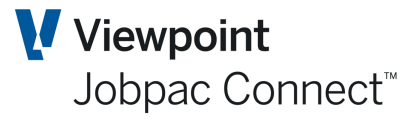

### Introduction

The Business Forecasting Module consists of the following three components

- BFM Contract Valuation for Secured Projects
- BFM Unsecured Works
- BFM Non Project Maintenance

The successful operation of the BFM is reliant on effective configuration and system management of the module and its integration with the core Jobpac system modules.

A key component of the BFM architecture is BFM System parameter maintenance and its technical integration with the core Jobpac modules, either planned for implementation or already implemented within the organisation.

The BFM architecture is unique, as it bridges the complete span of Project costing and financial modules. A number of key database elements and integrity management features are inbuilt within the BFM modules which are explained in detail within the BFM System Administration Reference Guide.

### **Objectives of this Reference Guide**

To provide a reference guide and understanding of:

- BFM integration with other modules in the Jobpac solution.
- Jobpac Job Costing End of Month processing and its relationship to BFM Period Review.
- The configuration BFM Control Tables and System Parameters.
- Control user access and function within all the BFM modules.
- The BFM Close Period procedure.
- Re-opening a BFM review period and understanding potential impacts of doing so.
- Business Trading Summary (BTS) configuration and Plan maintenance.

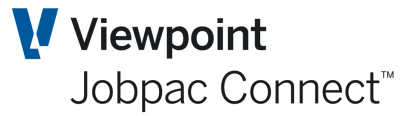

### **BFM System Administration**

To meet the diverse requirements of the Construction and Engineering market, the Jobpac BFM was developed with a number of flexible configuration options and control tables within BFM System Administration.

The maintenance facilities within BFM System Administration should be highly secured.

Ongoing BFM configuration and maintenance is typically performed by a trained client System Administrator, under the guidance and direction where necessary of a Jobpac Consultant or Technical Support Representative.

Note: The indiscriminate use or change to BFM configuration settings can cause data corruption and failure not only within the BFM module, but across the core modules of Jobpac itself.

Should a change or modification to a BFM System Administration setting is required and your System Administrator has doubts as to the effects of this change, please contact your Jobpac Account Manager for assistance.

The BFM System Administration options are grouped together within the BFM Utilities menu.

### **BFM System Parameters Maintenance Setup**

BFM is a Jobpac optional module that requires initial activation of workid level, system parameter record by an authorised Jobpac representative.

The creation of the parameter record is a pre-requisite step in any BFM implementation project, to facilitate the initial BFM database population and history reconciliation leading up to the target 'go-live' milestone date.

The existence of the parameter record also controls all core databases to BFM synchronisation procedures, based on the workid configuration settings defined.

To access >Business Forecasting>BFM Utilities>BFM System Parameters

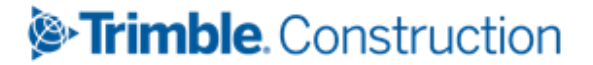

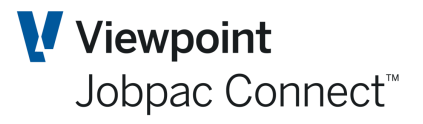

| BFM System Parameter Maintenance                                                                                                    | ACTIONS                 |  |
|----------------------------------------------------------------------------------------------------|-------------------------|--|
| Business Forecasting Period NOV21                                                                                                    |                         |  |
| Contract Trading Period NOV21                                                                                                    |                         |  |
| IOBPAC Jobcosting Period DEC21                                                                                                    |                         |  |
| ☑ JOBPAC Interface Active ☑ Setup Mode                                                                                                    |                         |  |
| Secured Project Level (0-9)                                                                                                    |                         |  |
| Locking Level In NPJ <ul> <li>Locking Not Used</li> <li>Lock entire non project operations</li> <li>Lock at level</li> <li>Lock at category</li> <li>Lock at sub-category</li> </ul>                                                                                                    |                         |  |
| Use MOS Schedule 🔿 No 🔿 Yes, post summary 💿 Yes, post details                                                                                                    |                         |  |
| Use UVTW Schedule 🛛 No 🔘 Yes, post summary 💿 Yes, post details                                                                                                    |                         |  |
| Use Accrual Schedule 🛛 No 🔾 Yes, post summary 💿 Yes, post details                                                                                                    |                         |  |
| <ul> <li>Use Over/Under Claim Schedule</li> <li>Use WIP Schedule</li> <li>Use Sundry Income Schedule</li> <li>Use Insurance Claim Schedule</li> <li>Use Cost Transfer</li> <li>Recognise Unapproved Variations</li> <li>Variation Schedule</li> <li>Allow Event Structure For Unsecured Projects</li> </ul> Profit Taking Threshold Method O Recognise full % completion O Normal |                         |  |
| AFM Cost Centre 999AFM MT R&O takeup in PMW                                                                                                    | Allow direct R&O takeup |  |
| Material Cost Type List MT OT SC PL                                                                                                    |                         |  |
| Labour Cost Type List LB                                                                                                    |                         |  |
| ☑ Auto generate R&O number<br>Use Account Accrual Details   ○ No  ○ Yes, post summary ◎ Yes, post details                                                                                                    |                         |  |
|                                                                                                    |                         |  |

| Field Name                                                                         | Description                                                                                                    |
|------------------------------------------------------------------------------------|----------------------------------------------------------------------------------------------------|
| Jobpac Job costing Period.                                                         | The current Jobpac Job costing accounting period value is displayed for informational purposes only to assist in understanding the current BFM review period processing status.                                                              |
| Business Forecasting<br>Period.<br>(Contract Valuation and<br>Non Project Control) | This accounting period value represents the 'As At' period within the BFM. It also controls the entire BFM review process i.e. BFM review is active when this BFM period value is one period less than the current Jobcost accounting period |
|                                                                                    | When the BFM Close Period is submitted to finalise and complete the BFM review process, the BFM Forecasting period will be updated automatically to equal the current Jobcosting accounting period.                                          |
|                                                                                    | Note: This BFM accounting period value <b>should never be changed or</b><br><b>overridden manually</b> using this maintenance program, unless authorised<br>by your Jobpac Account Manager.                                                  |
| Contract Trading<br>Accounting Period.<br>(Unsecured Works)                        | This accounting period value represents the 'As At' review period within BFM Unsecured Works, when the BFM Unsecured Works module is installed and operated as a standalone BFM component.                                                   |
|                                                                                    | When both Secured and Unsecured components of the BFM are installed,<br>this accounting period value is automatically kept in synchronisation with<br>the Business Forecasting Period above.                                                 |

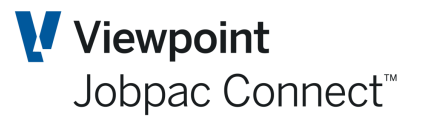

| Field Name                                                                      | Description                                                                                                    |
|---------------------------------------------------------------------------------|----------------------------------------------------------------------------------------------------|
| Jobpac Interface 'Active'<br>Flag.                                              | <b>This should be ticked</b> . As the BFM can be operated as standalone modular components without Jobpac resident, this flag controls the database integration operation between Jobpac and BFM.                                                                                                    |
| Work Id Setup Mode.                                                             | <b>This should not be ticked.</b> This control setting overrides the setup mode value defined at user id level within BFM User Maintenance. This mode can be used when the client intends to manually input all base project data into the BFM database, and as a result most data cells within the Contract Valuation worksheet become input capable and operate independently of the Jobpac database.                                                                                                    |
| Variation Schedule                                                              | <b>This should be ticked.</b> This control setting determines whether variation valuations and forecast recognition are determined at individual variation detail level or are maintained in summary form within the BFM Variation summary panel of BFM Contract Valuation.                                                                                                    |
| Secured Project Level                                                           | Range between 0-9. To use the function to open PMW for the next month in the Contract valuation screen, a user must have a security level greater than the one nominated here.                                                                                                    |
| 'Locking' levels Control for Non Project Maintenance.                           | This setting defines where 'locking control' will be managed within the BFM Non Project hierarchical structure.                                                                                                    |
| Use MOS schedule, control setting. (Material on Site)                           | This control value determines whether a full supporting schedule will be used to record MOS and whether this information will be posted in summary form to the GL, or individual lines are posted to the GL.                                                                                                    |
|                                                                                 | If set to No, then option is not available.                                                                                                    |
| Use UVTW schedule,<br>control setting. (Unrealised<br>Value of Temporary Works) | This control value determines whether a full supporting schedule will be<br>used to record and whether this information will be posted in summary form<br>to the GL, or individual lines are posted to the GL.                                                                                                    |
|                                                                                 | If set to No, then option is not available.                                                                                                    |
| Use Accrual schedule control. (cost accruals)                                   | This control value determines whether a full supporting schedule will be<br>used to record Cost Accruals and whether this information will be posted in<br>summary form to the GL, or individual lines are posted to the GL.                                                                                                    |
|                                                                                 | If set to No, then the option is not available as a menu option, however cost accruals can still be entered directly against Cost centres, via the Accrual tab in Cost Centre Cost Reconciliation screen. The accrual column is open for entry.                                                                                                    |
| Use Under/Over Claim                                                            | There are three options for entering Under/Over amounts.                                                                                                    |
| Schedule                                                                        | <ol> <li>In Summary form. When Use Easy Entry of O/U Claims, WIP, and<br/>Unbalancing Early Payment is ticked on page 2 of BFM System<br/>Parameters. The supporting schedules are disabled with this<br/>option.</li> <li>When Easy Entry is not ticked, The Actions Option to enter<br/>Under/Over is available. Values are entered directly into this<br/>screen.</li> <li>When Easy Entry is not ticked, and this option is ticked. A<br/>schedule of Under/Over claims is them available in the Under/Over<br/>screen.</li> </ol> |

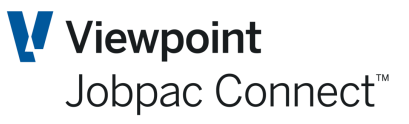

| Field Name                                         | Description                                                                                                    |
|----------------------------------------------------|----------------------------------------------------------------------------------------------------|
| Use WIP Schedule.                                  | There are three options for entering WIP amounts.                                                                                                    |
|                                                    | <ol> <li>In Summary form. When Use Easy Entry of O/U Claims, WIP, and<br/>Unbalancing Early Payment is ticked on page 2 of BFM System<br/>Parameters. The supporting schedules are disabled with this<br/>option.</li> <li>When Easy Entry is not ticked, The Actions Option to enter WIP is<br/>available. Values are entered directly into this screen.</li> <li>When Easy Entry is not ticked, and this option is ticked. A WIP<br/>schedule is them available in the WIP screen.</li> </ol> |
| Use Sundry Income schedule control.                | This control value determines whether a full supporting schedule will be<br>used to record Sundry Income forecast makeup or alternatively, whether<br>this information will be maintained and recorded in summary form only.                                                                                                    |
| Use Insurance Claims<br>Received schedule control. | This control value determines whether a full supporting schedule will be<br>used to record Insurance Claims Received forecast makeup or alternatively,<br>whether this information will be maintained and recorded in summary form<br>only.                                                                                                    |
| Use Cost Transfers schedule control.               | This control value determines whether the Cost Transfers feature will be accessible within the BFM Contract Valuation process. Users need to be nominated in BFM User Maintenance to have access to cost Transfers.                                                                                                    |
| Recognise Unapproved<br>Variations.                | When the Recognise Unapproved Variations option is activated the user can specify a takeup % directly within the BFM Variations Register.                                                                                                    |
| Variation Schedule                                 | This should be ticked. This control setting determines whether variation valuations and forecast recognition are determined at individual variation detail level or are maintained in summary form within the BFM Variation summary panel of BFM Contract Valuation.                                                                                                    |
| Allow Event Structure for<br>Unsecured Projects.   | Enables the use of an events structure to analyse probability of project proceeding and recognition in BFM reporting in the Unsecured Projects facility.                                                                                                    |
| Profit Taking Threshold<br>Method.                 | The option defines the method used to take profit when Profit Taking thresholds are operational and the threshold percentage is reached.                                                                                                    |
|                                                    | If Normal is ticked, the originally held profit is proportionally recognised over<br>the remaining life of the project.                                                                                                    |
|                                                    | If Recognise Full % completion is defined, the accumulated deferred profit to date is recognised immediately the threshold percentage is reached. This is recommended setting.                                                                                                    |
|                                                    | Note: BFM Project Types have different calculation methods for determining the % completion. This may have an impact on the timing of the profit recognition.                                                                                                    |

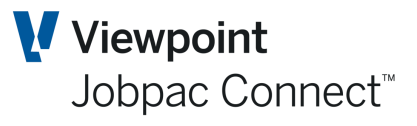

| Field Name                                       | Description                                                                                                    |  |
|--------------------------------------------------|----------------------------------------------------------------------------------------------------|--|
| AFM Cost Centre.                                 | When the Approved Final Margin feature is activated for a Secured Proje<br>the project managed Forecast Final Margin (FFM) can be overridden with<br>an AFM value or from Take-up from Risk and Opportunities.                                                                                         |  |
|                                                  | For this to occur, a default AFM cost centre must be defined to allow the system to automatically account for both direct input of an AFM (cost effect difference between the recorded project FFM and AFM in the PMW) or alternatively, direct takeup of cost related issues within the R&O register. |  |
|                                                  | An automatic PMW entry is created when R&O take-up is used for a Cost R&O.                                                                                                    |  |
|                                                  | This nominated AFM cost centre is only used in the PMW to adjust FFC and the cost centre will be protected throughout Jobpac from all maintenance and transactional processing.                                                                                                    |  |
| Allow Direct R&O take up.                        | Allows direct R&O take-up will enable the functionality to adjust the AFM utilising the R&O schedule and restricts direct override of the AFM field.                                                                                                    |  |
| Material and Labour Cost<br>Type control list.   | These control arrays will allow the user to define the Jobpac Cost Type relating to Labour Cost and Material costs. These are used validate input into the Contract Valuation MOS & UVTW schedules (materials) and within KPI Reporting (labour).                                                      |  |
| Auto generate R&O issue number.                  | This setting controls system generation of Risk & Opportunity issues within the R&O register, or whether issues numbers can be manually assigned by an authorised user.                                                                                                    |  |
| Use Account Accrual<br>Details schedule control. | This control value determines whether a full supporting schedule will be<br>used to record Cost Accruals and Adjustments for Non Project General<br>Ledger accounts or alternatively, whether this information will be maintained<br>and recorded in summary form only and GL posting level control.   |  |
|                                                  | No. Accrual can be entered directly against the GL Account in the Non<br>Project Maintenance Screen.                                                                                                    |  |
|                                                  | Yes. Post Summary. Accrual Details can be entered into a schedule, but the posting will only occur as one summary amount per GL account.                                                                                                    |  |
|                                                  | Yes. Post Details. Accrual Details can be entered into a schedule, and each individual schedule item will be posted for each GL account.                                                                                                    |  |

Select **More Parameters** from the **Actions** options to display the second parameter maintenance screen

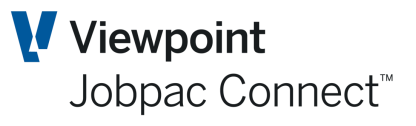

| BFM - System Parameter Main                                                                                                    | tenance                                                                                                    | ACTIONS |
|----------------------------------------------------------------------------------------------------|----------------------------------------------------------------------------------------------------|---------|
| <ul> <li>Protect WIH Comp \$ Fields</li> <li>Protect WIH Comp % Fields</li> <li>Protect WIH Margin \$ Fields</li> <li>Protect WIH Margin % Fields</li> </ul>                                                                                  |                                                                                                    |         |
| <ul> <li>Use Unsecured Works Security</li> <li>BFM Contract Reconciliation Forma</li> <li>✓ Use BFM Cost Centre Cost Reconciliat</li> <li>Use Operating Margin</li> </ul>                                                                     | ○ Standard                                                                                                    |         |
| Activate Target Margin in Secured Wo                                                                                                    | rks 🔲 Activate Target Margin in Unsecured Works                                                                                                    |         |
| Parent DCV Earned - Use 💿 Normal                                                                                                    | ○ Not Used ○ Use Earned Values From Jobpac ○ Easy Entry method in use                                                                               |         |
| Default Project Type N Marg                                                                                                    | zin = Cost % Complete x FFM                                                                                                    |         |
| BFM Labels    Standard  Use CV Unsecured WIH Schedules  Margin Earned Calculation (Project Type  Use Small Order Jobs OUC & WIP Sch  Use Small Order Forecast Revenue Sc  >  Allow Concurrent Input Small Order Job -Revenue Cost Types       | 1 O Label Set 2<br>'R' Only) O %Complete=Turnover (incl Over/Under)/FFCV  %Complete=CWIP/FFC<br>iedules<br>chedule                                  |         |
| Default Contract Valuation Summary Scho<br>Use Easy Entry of O/U Claims, WIP, and U                                                                                                    | edL      Orginal Contract Value      Forecast Movement      Year to Date      Work In Hand      Contrinbalancing/Early Payment      No      Summary | ingency |
| <ul> <li>Include Undistributed Budget in FFC</li> <li>Show Totals in Contract Valuation</li> <li>Show totals for Secured and Unsecur</li> <li>View only access to BFM Variation Ful<br/>R&amp;O Issue Number to be Linked to Unapp</li> </ul> | red Works in the Unsecured Works screen<br>nction<br>proved Variations                                                                              |         |
| <ul> <li>Show jobs with remaining Work In Ha</li> <li>Initialise Target Completion Date</li> <li>Link Forecast Date</li> <li>Yes</li> </ul>                                                                                                   | No O Both                                                                                                    |         |

| Field Name                                              | Description                                                                                                    |
|---------------------------------------------------------|----------------------------------------------------------------------------------------------------|
| Protect WIH Comp<br>\$ Fields.                          | The WIH Project Costs value fields/column on WIH Yearly allocation panels are input inhibited.                                    |
| Protect WIH Comp<br>% Fields.                           | The WIH Project Costs percentage fields/column on WIH Yearly allocation panels are input inhibited.                               |
| Protect WIH Margin<br>\$ Fields.                        | The WIH Project Margin value fields/column on WIH Yearly allocation panels are input inhibited.                                   |
| Protect WIH Margin<br>% Fields.                         | The WIH Project Margin percentage fields/column on WIH Yearly allocation panels are input inhibited.                              |
| Use Unsecured<br>Works Security                         | If unsecured works security is set-up, apply to user security access. See BFM user set-up.                                        |
| BFM Contract<br>Reconciliation<br>Format.               | The default print format setting relating to the BFM Contract Reconciliation report bounding screen.                              |
| Use BFM Cost<br>Centre Cost<br>Reconciliation<br>format | <b>Recommended to be ticked.</b> It provides a more comprehensive set of tabs for the BFM Cost Centre Cost Reconciliation screen. |

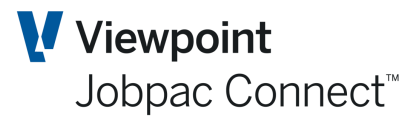

| Field Name                                           | Description                                                                                                    |
|------------------------------------------------------|----------------------------------------------------------------------------------------------------|
| Use Operating<br>Margin.                             | This setting activates BFM Operating Margin features relating to turnover volume based, apportionment of nominated overhead costs to projects. This will change the Contract Valuation Maintenance screen, and add rows for Operating Margin. |
| Activate Target<br>Margin in Secured<br>Works.       | This creates a target margin entry field in the BFM Summary screen of Contract Valuation. A Target Margin and % can be entered.                                                                                                    |
| Activate Target<br>Margin in<br>Unsecured Works.     | This activates the Target Margin feature in Unsecured works. See Function Guide for further information.                                                                                                    |
| Parent DCV                                           | The Default Direct Cost value setting for <b>Parent</b> projects.                                                                                                    |
| Earned. Direct Cost<br>Value                         | <b>Option 1</b> - the DCV Earned value may be sourced externally to Jobpac and then entered directly into this Schedule by the user in either value or percentage terms.                                                                      |
|                                                      | <b>Option 2</b> - The Unbalancing schedule is deactivated e.g. Small Order projects, Commercial Building projects. ( <b>Recommended Value for Parent Default</b> )                                                                            |
|                                                      | <b>Option 3</b> – the DCV Earned value is sourced and updated automatically from the Jobpac <b>Earned Value</b> module.                                                                                                    |
|                                                      | <b>Option 4</b> - Direct input of an Unbalancing value (Front Loading or Advance Income assessment) with related DCV Earned value and percentage automatically calculated.                                                                    |
| Default Project<br>Type.                             | This setting defines the default BFM Project Type that will be used when a new project is created in Jobpac.                                                                                                    |
| BFM Labels.                                          | Allows for workid selection of an alternate field labelling set to be used in BFM Contract Valuation.                                                                                                    |
|                                                      | Standard - 'Work in Progress' and 'Perf.(surplus)/Short'                                                                                                    |
|                                                      | Label set 2 – 'Work in Progress' replaced by 'Effect/Contingencies:'<br>'Perf.(Surplus)/Short' replaced by 'Unanalysed Balance:'                                                                                                    |
| Use CV Unsecured<br>WIH Schedules.                   | This provides an option in Yearly WIH screen to use Unsecured WIH data.                                                                                                    |
| Margin Earned                                        | This determines the % Revenue Complete.                                                                                                    |
| Calculation (Project type R Only)                    | The first option = (Project Revenue + Under/Over Claims)/FFR *100                                                                                                    |
| , , , , , , , , , , , , , , , , , , ,                | The Second Option = (Project Revenue)/FFR *100. This is the default, and it recommended setting.                                                                                                    |
| Use Small Order<br>Jobs OUC & WIP<br>Schedules.      | This setting controls input of Over/Under claims and WIP at cost centre level for Small Order Jobs. For Small order jobs, access this via the > next to Other Sundry Income in the <b>Revenue</b> option on the <b>Actions</b> Menu           |
| Use Small Order<br>Jobs Forecast<br>Revenue Schedule | This setting controls input cost centre level revenue forecasts for Small Order Jobs. For Small order jobs, access this via the > next to Other Sundry Income in the <b>Revenue</b> option on the <b>Actions</b> Menu                         |
| Allow Concurrent<br>Input.                           | This setting controls 'toggle' access between the OUC & WIP panel and the Forecast Revenue panels for Small Order jobs.                                                                                                    |

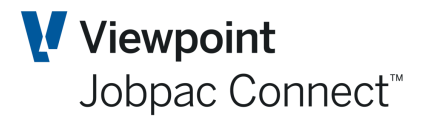

| Field Name                                                                                                    | Description                                                                                                    |
|----------------------------------------------------------------------------------------------------|----------------------------------------------------------------------------------------------------|
| Small Order Job –<br>Revenue Cost<br>Types.                                                                                                    | This control array defines the Jobpac Cost Type that Small Order Job revenue will be posted to. Identifies which Small Order cost centres appear in the Revenue, WIP, and OUC entry screen.                                                                                                    |
| Default Contract<br>Valuation Summary<br>Schedule.                                                                                                    | Defines the default TAB for BFM Contract Valuation Summary panel.                                                                                                    |
| Use Easy Entry of<br>O/U Claims, WIP,<br>and Unbalancing<br>Early Payment.                                                                                                    | The supporting schedules are disabled and allow direct input of summary Over/Under claims, WIP and Unbalancing values in the Contract Valuation Turnover panel if Summary Option is selected.                                                                                                    |
| Include<br>Undistributed<br>Budget in FFC.<br>Show Totals in<br>Contract Valuation.<br>Show totals for<br>Secured and<br>Unsecured Works in<br>the Unsecured<br>Works screen. | Select to include <b>Undistributed Budget</b> in Forecast Final Cost. The<br>Undistributed Budget values will be displayed and accounted for on the Cost<br>Type – Cost Reconciliation panel.<br>Select to show totals of each numeric field on the bottom of each panel in<br>contract valuation maintenance. i.e. list of Projects<br>Select to show total unsecured work, total secured work and total work at the<br>bottom of four panels (dates/time, description/Timeline, F/Cast Change This<br>Year, F/Cast Change Next Year) in unsecured work. |
| View only access to<br>BFM variation<br>Function.                                                                                                    | If enabled, all the users will only be able to view variations in variation register screen in BFM and add BFM variation function will be unavailable. They will not be able to create BFM Variations, or enter Take-up values for unapproved variations.                                                                                                    |
| R&O issue number<br>to be linked to<br>unapproved<br>variation.                                                                                                    | If R&O issue number is entered, when an unapproved variation is created, system will pick up this R&O number automatically and put it in the variation header 'R&O issue number' field. The R&O issue number must exist in BFM Risk and Opportunities.                                                                                                    |
| Show jobs with<br>remaining work in<br>hand or cash.<br>Initialise Target<br>Completion Date                                                                                  | Select to show complete jobs with remaining work in hand or cash when the status is filtered as 'YTD recognition' in contract valuation screen. If the parameter is not ticked, complete jobs will be cleared from the view when the status is filtered as 'YTD recognition'.<br>Do not Use. Unknown Feature.                                                                                                    |
| Link Forecast Date                                                                                                    | This sets the default in the Duration Schedule when a Job is created.                                                                                                    |

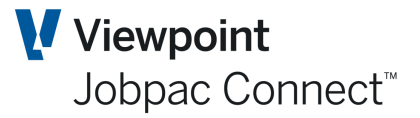

### **Project Types Maintenance**

The calculation of project job to date margin is controlled within the BFM through Project Type administration. A default BFM Project type is setup in the BFM System Parameter. All new Projects get this. It can then be changed on a Project by Project basis.

The complex profit taking and margin recognition algorithms are central to the correct operation of the BFM. The creation and management of all BFM project types is a technical responsibility managed by the Jobpac Development team.

| BFM Proj        | BFM Project Types Maintenance 🤝 ACTIONS 🔮 OK 🛟 BACK |       |        |                  |                     |    |    |    |    |    | BACK |    |    |    |      |
|-----------------|-----------------------------------------------------|-------|--------|------------------|---------------------|----|----|----|----|----|------|----|----|----|------|
| As at NO        | ks at NOV21                                         |       |        |                  |                     |    |    |    |    |    |      |    |    |    |      |
| ▼ Hide          | e Apply                                             |       |        |                  |                     |    |    |    |    |    |      | Ð  | <  | >  | •••  |
| From            | Contains                                            | From  | From   | From             | From                |    |    |    |    |    |      |    |    |    |      |
| То              |                                                     | То    | То     | То               | То                  |    |    |    |    |    |      |    |    |    |      |
| Project<br>Type | Description                                         | PYTT% | < PTT% | Reserve<br>Hold% | Reserve<br>Release% | СТ | СТ | СТ | СТ | СТ | СТ   | СТ | СТ | СТ | CT 🚌 |
| с               | Cost Collector                                      |       |        |                  |                     |    |    |    |    |    |      |    |    |    |      |
| D               | Development                                         |       |        |                  |                     |    |    |    |    |    |      |    |    |    |      |
| F               | Formwork Systems                                    |       |        |                  |                     |    |    |    |    |    |      |    |    |    |      |
| 1               | Internal                                            |       |        |                  |                     |    |    |    |    |    |      |    |    |    |      |
| J               | Job To Date Recognition                             |       |        |                  |                     |    |    |    |    |    |      |    |    |    |      |
| L               | Margin = Revenue - JTD CWIP                         |       |        |                  |                     |    |    |    |    |    |      |    |    |    |      |
| м               | Minor Works                                         |       |        |                  |                     |    |    |    |    |    |      |    |    |    |      |
| Ν               | Margin = Cost % Complete x FFM                      |       |        |                  |                     |    |    |    |    |    |      |    |    |    |      |
| Ρ               | Pending Award                                       |       |        |                  |                     |    |    |    |    |    |      |    |    |    |      |
| R               | Revenue % Complete                                  |       |        |                  |                     |    |    |    |    |    |      |    |    |    |      |
| S               | Settlement                                          |       |        |                  |                     |    |    |    |    |    |      |    |    |    |      |
| т               | Contingency                                         |       |        |                  |                     |    |    |    |    |    |      |    |    |    |      |
| х               | Exclude from BFM                                    |       |        |                  |                     |    |    |    |    |    |      |    |    |    |      |
| Z               | Parent Projects                                     |       |        |                  |                     |    |    |    |    |    |      |    |    |    |      |

#### To access Business Forecasting>BFM Utilities>Project Types Maintenance

The project types selected and configured for use by a client, results from reviewing and understanding which BFM project types are applicable to each specific business operation, and then selecting those for use, from the following pre-defined master BFM project types:

### **Development (A)**

The JTD Margin is calculated based on using a combination of the percentage of Sales Revenue received, together with the percentage of Cost Completion as at the review period, subject to:

- The definition of the makeup of the cost components used to calculate the Cost Completion percentage
- Any Profit Taking Threshold defined (see Profit Taking Threshold Maintenance).

If a Loss Job is forecast (negative Forecast Final Margin (FFM), 100% of the loss is recognised irrespective of the level of In-stage completion achieved.

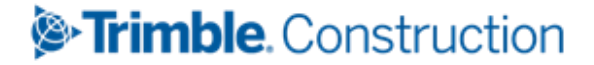

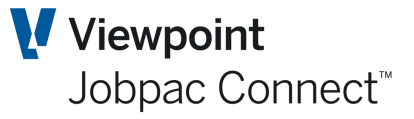

Original Contract values and variation and scope changes are included in Order Intake Analysis

### **Cost Collector (C)**

This can be used for projects where no revenue is processed and the project structure is used only to collect and manage costs. The Cost of Work in Progress (CWIP) recorded to date is brought to account as effectively, a negative Gross Margin impact.

The forecast at completion information relating to a cost collector is still recorded to allow forecast projection of anticipated future costs, but the FFM does not impact the JTD Margin calculation.

If there is revenue on the project, then a WIP entry to reverse the revenue is automatically produced.

This project type is excluded from Order Intake Analysis.

### **Duration (D)**

The JTD Margin is calculated using time percentage completion i.e. actual time elapsed since project commencement over total project duration (end point defined by Target Completion date) applied to FFM.

If a Loss Job is forecast (negative Forecast Final Margin), then 100% of the loss will be recognised irrespective of the level of In-stage completion achieved.

Original Contract values and variation and scope changes are included in Order Intake Analysis.

### Formwork Systems (F)

The JTD Margin is calculated using time percentage completion i.e. actual time elapsed since project commencement over total project duration (end point defined by Target Completion date) applied to FFM.

The Project profit Taking Threshold table is used to

- Defer profit recognition until the formwork system is delivered to site.
- Proportionally release profit over the 'remaining' project timeline after delivery.

The Unbalancing schedule is automatically updated with Time percentage completion to calculate income in advance.

If a Loss Job is forecast (negative Forecast Final Margin), then 100% of the loss will be recognised irrespective of the level of In-stage completion achieved.

Original Contract values and variation and scope changes are included in Order Intake Analysis

### Internal (I)

When internal interest on working capital, overhead, related party projects allocations or plant under/over absorptions are re-allocated back to project operations, a special internal project can be used within the BFM for differentiation of the makeup of project Gross Margin results.

The values recorded as 'Internal' projects are subsequently reported in a separate reporting line in the Business Trading Summary (BTS) Secured Works analysis.

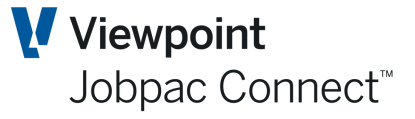

Original Contract values and variation and scope changes are included in Order Intake Analysis

### **JTD Recognition (J)**

The JTD Margin is calculated as the difference between JTD Turnover (JTD Revenue, Under/Over claim, WIP) and Cost of Work in Progress (CWIP), unless

- a) A Loss has been forecast.
- b) The Cost Percentage Completion is 100% complete

If either (a) or (b) occur, then 100% of FFM is brought to account.

Original Contract values and variation and scope changes are included in Order Intake Analysis

### Load on Values (L)

When first implementing the **BFM Contract Valuation** module a common requirement is to allow client supplied JTD Margin & WIP Project Values to be loaded irrespective of percentage completion and forecast position. The 'L' – Load on Values project type is supplied for this purpose.

There is no validation on Project Locking so unallocated Work in Hand values can exist.

The JTD Margin is calculated as the difference between JTD Turnover (JTD Revenue, Under/Over claim, WIP) and Cost of Work in Progress (CWIP).

This BFM Project type can be used if there is no requirement to calculate a WIP journal.

Original Contract values and variation and scope changes are included in Order Intake Analysis

### Minor Works (M)

The JTD Margin is calculated using the percentage of Cost Completion applied to the FFM, together with automatic pro rata allocation of remaining Work in Hand and Cash flow values across the remaining project timeline (controlled by the Forecast and Financial Completion dates, respectively).

Original Contract values and scope changes are included in Order Intake Analysis

### Normal (N)

The JTD Margin is calculated using the percentage of Cost Completion applied to the FFM, subject to:

- The definition of the makeup of the cost components used to calculate the Cost Completion percentage
- Any Profit Taking Threshold defined (see Profit Taking Threshold Maintenance).

If a Loss Job is forecast (negative Forecast Final Margin), then 100% of the loss is recognised, irrespective of the level of In-stage completion achieved.

Original Contract values and variation and scope changes are included in Order Intake Analysis

Revenue (Billings) (R)

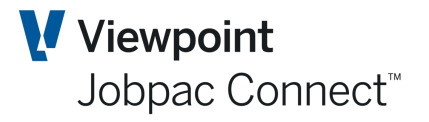

The JTD Margin is calculated using the percentage of Revenue (Claimed plus Over/Under claims) completion applied to the FFM, with consideration of any Profit Taking Threshold defined (see Profit Taking Threshold Maintenance).

If a Loss Job is forecast (negative Forecast Final Margin), then 100% of the loss is to be recognised, irrespective of the level of In-stage completion achieved.

This will generate a Cost Accrual against the Job (no cost centre involved). The value can be seen in the Cost option in the **Actions** button.

Original Contract values and variation and scope changes are included in Order Intake Analysis

### **Settlement (S)**

The recognition of JTD Margin relating to a specific property sale and settlement milestone can be controlled in BFM using project type 'S'.

If the project status in Job Maintenance is updated to reflect 'settlement' for a Property Development job, the BFM will release and recognise 100% of the Project Margin (FFM) and generate the required accounting entries to move the full cost of WIP for the project from Balance Sheet WIP, to the Profit/Loss statement.

Original Contract values and variation and scope changes are included in Order Intake Analysis

### Contingency (T)

When a project is created within Jobpac to management income and/or cost contingencies, a special Contingency project type can be linked to the project to provide flexibility in managing Work in Hand distributions and margin effects during the Contract Valuation process.

The JTD Margin for Contingency job is again calculated as the difference between JTD Turnover (assumed to be manual Under / Over claim & WIP entries) and Cost of Work in Progress (CWIP – assumed to be manual cost accruals / adjustments).

Original Contract values and variation and scope changes are included in Order Intake Analysis

### Pending Award (W)

This project type automatically calculates a balancing Work in Progress value as a component of the Turnover analysis to offset the value of Cost of Work in Progress.

It is used for projects which have not yet been formally awarded but have been established in Jobpac and have costs booked or incurred. This is to ensure that no Profit and Loss (JTD Margin) or Order Intake impact occurs.

### **Parent Projects (Z)**

This project type is used only with Parent Projects. It indicates that the parent will be the sum of the Child projects, which can be any project type. The only WIP transaction at a Parent Project Level is Loss Provision, where the sum of the FFM at the Parent Project Level is negative.

### Exclude (X)

This project type completely excludes a Jobpac project from all BFM processing.

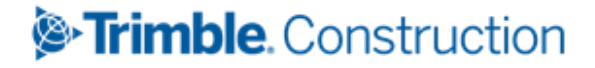

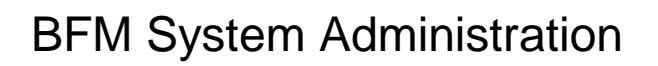

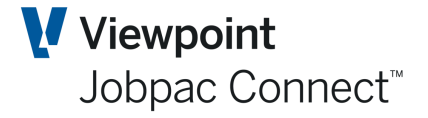

This should only be used for projects that do not contribute to Direct Cost and Revenue component of the P&L. It should never be used for projects that have contributed to Direct Costs and Revenue in the past. These projects should be set to Project Type L and then set to Financially Complete.

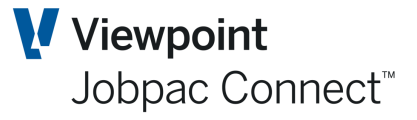

### **Order Intake Analysis Calculation**

There are two project elements that are recorded within BFM Order Intake Analysis

- (a) Original Contract Value and Margin
- (b) Variation or Scope Change Values and Margin (Forecast Final less Original Contract value)

Please note BFM Order Intake analysis uses project Original Margin percentage to calculate the (b) OI margin value above, so any project that does not have Original Contract values recorded will be excluded from Order Intake analysis, irrespective of the project type used.

Order Intake for a period is recognised as a change in Original Contract Value, or change in Transferred Variation value, or change in Scope for that month.

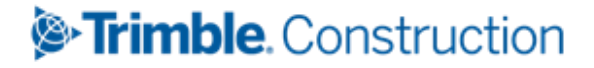

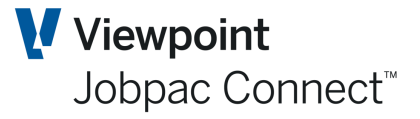

### **Profit Taking Threshold Maintenance**

The Secured and Unsecured Works components of the BFM can be configured to use predefined Profit Taking Thresholds when calculating JTD Margin Earned and forecasting margin take-up within the Work In Hand (WIH) screens.

The BFM allows profit taking thresholds to be defined at:

- Project Type level
- Project group level
- By exception, as a project specific threshold value

#### To access Business Forecasting>BFM Utilities>Project Types Maintenance

| BFM Proj        | BFM Project Types Maintenance  |       |        |                  |                     |    |    |    |    |    | ACTIO | NS ( | <b>S</b> 01 | < C | BA | ск |
|-----------------|--------------------------------|-------|--------|------------------|---------------------|----|----|----|----|----|-------|------|-------------|-----|----|----|
| As at NO        | V21                            |       |        |                  |                     |    |    |    |    |    |       |      |             |     |    |    |
| ▼ Hide          | e Apply                        |       |        |                  |                     |    |    |    |    |    |       | Ð    | <           | >   | •  | •• |
| From            | Contains                       | From  | From   | From             | From                |    |    |    |    |    |       |      |             |     |    |    |
| То              |                                | То    | То     | То               | То                  |    |    |    |    |    |       |      |             |     |    |    |
| Project<br>Type | Description                    | PYTT% | < PTT% | Reserve<br>Hold% | Reserve<br>Release% | СТ | СТ | СТ | СТ | СТ | СТ    | СТ   | СТ          | СТ  | СТ | ₽. |
| С               | Cost Collector                 |       |        |                  |                     |    |    |    |    |    |       |      |             |     |    |    |
| D               | Development                    |       |        |                  |                     |    |    |    |    |    |       |      |             |     |    |    |
| F               | Formwork Systems               |       |        |                  |                     |    |    |    |    |    |       |      |             |     |    |    |
| 1               | Internal                       |       |        |                  |                     |    |    |    |    |    |       |      |             |     |    |    |
| J               | Job To Date Recognition        |       |        |                  |                     |    |    |    |    |    |       |      |             |     |    |    |
| L               | Margin = Revenue - JTD CWIP    |       |        |                  |                     |    |    |    |    |    |       |      |             |     |    |    |
| м               | Minor Works                    |       |        |                  |                     |    |    |    |    |    |       |      |             |     |    |    |
| Ν               | Margin = Cost % Complete x FFM | 20.00 | 10.00  | 5.00             | 90.00               |    |    |    |    |    |       |      |             |     |    |    |
| Р               | Pending Award                  |       |        |                  |                     |    |    |    |    |    |       |      |             |     |    |    |
| R               | Revenue % Complete             |       |        |                  |                     |    |    |    |    |    |       |      |             |     |    |    |
| S               | Settlement                     |       |        |                  |                     |    |    |    |    |    |       |      |             |     |    |    |
| т               | Contingency                    |       |        |                  |                     |    |    |    |    |    |       |      |             |     |    |    |
| х               | Exclude from BFM               |       |        |                  |                     |    |    |    |    |    |       |      |             |     |    |    |
| Z               | Parent Projects                |       |        |                  |                     |    |    |    |    |    |       |      |             |     |    |    |

The makeup of the cost type components to be used when calculating the Cost Completion percentage, can also be optionally defined using the Profit Taking Threshold maintenance program. If no specific Cost Types are defined, then all Cost Types defined for the Work Id will be used in the calculation.

When a profit taking threshold is applied to a project job to date margin calculation, the deferred margin (Profit Taking Effect) is shown as a Turnover component within Contract Valuation.

| Field Name | Description                                                                                                    |
|------------|----------------------------------------------------------------------------------------------------|
| PTT%       | Profit taking Threshold percentage is the completion percentage threshold to be achieved, before margin release can occur.                                                                   |
|            | The BFM system parameter Profit Taking Threshold Method will determine if<br>the full held margin is released or the margin take up will be prorated over the<br>remaining project timeline. |

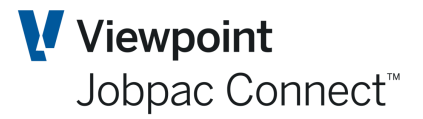

| Field Name                                                                                                    | Description                                                                                                    |
|----------------------------------------------------------------------------------------------------|----------------------------------------------------------------------------------------------------|
| <ptt%< td=""><td>This percentage allows for partial release of deferred margin prior to achieving the defined completion threshold. i.e. if this 10%, then 10% of the deferred margin will be released up to meeting the threshold.</td></ptt%<> | This percentage allows for partial release of deferred margin prior to achieving the defined completion threshold. i.e. if this 10%, then 10% of the deferred margin will be released up to meeting the threshold.                         |
| Reserve Hold %                                                                                                    | Defines the percentage of Forecast Final Margin that should continue to be withheld after the completion percentage has exceeded the defined PTT%.i.e if this is 5%, then 5% of the original withheld margin will continue to be withheld. |
| Reserve Release<br>%                                                                                                    | The completion percentage threshold that needs to be achieved prior to release of the margin reserve. i.e if this 90%, then the 5% withheld margin from example above will be released when the project is 90% cost Complete.              |

To override the Project Type based rules for specific projects e.g. high risk projects, the BFM Project Profit Taking Threshold maintenance program can be used.

#### To access >Business Forecasting>BFM Utilities>Group PTT and Default DCV

The same rules apply as above for PTT.

The **Unbalancing** default for projects with a specific Group Code can also be set in this screen. If Group codes are not used, a default should be set for blank Group Code.

The default for **Profit Taking Threshold**, i.e. Immediate Take-up or Normal can also be set for Project Groups in this screen.

| BFM Group Code Maintenance 🗢 ACTIONS |                         |      |        |                  |                     |    |    |    |    |    | 0  | к 🔇 | 🕽 ВАСК |    |    |            |             |
|--------------------------------------|-------------------------|------|--------|------------------|---------------------|----|----|----|----|----|----|-----|--------|----|----|------------|-------------|
| As at N                              | s at NOV21              |      |        |                  |                     |    |    |    |    |    |    |     |        |    |    |            |             |
| тн                                   | ide Apply               |      |        |                  |                     |    |    |    |    |    |    |     |        |    | <  | : >        |             |
| From                                 | Contains                | From | From   | From             | From                |    |    |    |    |    |    |     |        |    |    |            |             |
| То                                   |                         | То   | То     | То               | To                  |    |    |    |    |    |    |     |        |    |    |            |             |
| Group<br>Code                        | Description             | PTT% | < PTT% | Reserve<br>Hold% | Reserve<br>Release% | ст | СТ | СТ | СТ | СТ | СТ | СТ  | СТ     | СТ | СТ | Use<br>DCV | PTT<br>Metł |
|                                      |                         |      |        |                  |                     |    |    |    |    |    |    |     |        |    |    | 2          |             |
| 01                                   | Health Projects         |      |        |                  |                     |    |    |    |    |    |    |     |        |    |    | 2          |             |
| 02                                   | Education Projects      |      |        |                  |                     |    |    |    |    |    |    |     |        |    |    | 2          |             |
| 03                                   | Private Sector Projects |      |        |                  |                     |    |    |    |    |    |    |     |        |    |    | 2          |             |

#### To access >Business Forecasting>BFM Utilities>Project Profit Thresholds

| BFM Profit Taking Threshold Job Maintenance 🗢 ACTIONS 📀 OK 🛟 E |                       |      |        |                  |                     |    |    |    |    | BACK |    |    |    |    |      |
|----------------------------------------------------------------|-----------------------|------|--------|------------------|---------------------|----|----|----|----|------|----|----|----|----|------|
| As at N                                                        | OV21                  |      |        |                  |                     |    |    |    |    |      |    |    |    |    |      |
| T Hid                                                          | de Apply              |      |        |                  |                     |    |    |    |    |      |    | Ð  | <  | >  | •••  |
| From                                                           | Contains              | From | From   | From             | From                |    |    |    |    |      |    |    |    |    |      |
| То                                                             |                       | То   | То     | То               | То                  |    |    |    |    |      |    |    |    |    |      |
| Job                                                            | Description           | PTT% | < PTT% | Reserve<br>hold% | Reserve<br>Release% | СТ | СТ | СТ | СТ | СТ   | СТ | СТ | СТ | СТ | CT ᡛ |
| TR91                                                           | Demonstration Project |      |        |                  |                     |    |    |    |    |      |    |    |    |    |      |
|                                                                |                       |      |        |                  |                     |    |    |    |    |      |    |    |    |    |      |

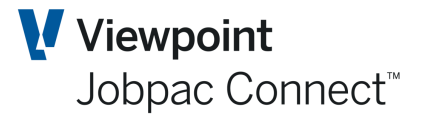

The same project type, PTT configuration options are available but now operate by exception for each of the projects defined in the above panel.

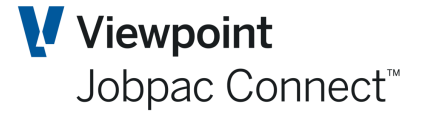

### **BFM General Ledger Interface Controls**

At the conclusion of the BFM project review process, all valuation and management reporting adjustments should be posted into the Jobpac General Ledger to ensure that full synchronisation of management and financial reporting is achieved.

The BFM Journal and BFM Job Journal menu options are used to initiate the generation and posting of these adjustments, but a pre-requisite of the BFM Journal submission is the definition of the BFM GL Interface rules.

#### To access Business Forecasting>BFM Utilities>Interface Control

| BFM    | General      | Ledger Control Maintenance                | ē                                     |        | rions 🛛 📀 ok                     | 😋 васк |
|--------|--------------|-------------------------------------------|---------------------------------------|--------|----------------------------------|--------|
| As at  | NOV21        |                                           |                                       |        |                                  |        |
|        | ternate Bala | ance Sheet Posting                        |                                       |        |                                  |        |
| Altern | ate Balance  | Sheet Work Id D                           |                                       |        |                                  |        |
|        |              |                                           |                                       |        | <b>6</b> <                       | >      |
|        |              |                                           |                                       |        | • •                              | •      |
| Тур    | Diss<br>Type | Description                               | Accounting Interface<br>Balance Sheet | AI Ctl | Accounting Interf<br>Profit/loss | ace 🖽  |
| 1      | EFF          | Effect Unbalanced Bid / Client Advances   | 60001601                              | Ν      | 60006101                         |        |
| 1      | FLP          | Provision for Future Losses               | 60001601                              | Ν      | 60006101                         |        |
| 1      | OUC          | Over/Under Claims                         | 60001601                              | Ν      | 60006101                         |        |
| 1      | PPT          | Parent (Project) Profit Taking Effect     | 60001601                              | Ν      | 60006101                         |        |
| 1      | PTE          | Profit Taking Effect                      | 60001601                              | Ν      | 60006101                         |        |
| 1      | SSP          | Forecast Surplus/Shortfall in Performance | 60001601                              | Ν      | 60006101                         |        |
| 1      | WIP          | Work in Progress                          | 60001601                              | Ν      | 60006101                         |        |
| 2      | ACC          | BFM System Cost Accrual (R)               | 60003091                              | Ν      | 60008090                         |        |
| 2      | CT1          | Labour                                    | 60003091                              | Y      |                                  |        |
| 2      | CT2          | Material                                  | 60003091                              | Y      |                                  |        |
| 2      | СТ3          | Subcontrct                                | 60003091                              | Y      |                                  |        |
| 2      | CT4          | Plant                                     | 60003091                              | Y      |                                  |        |
| 2      | CT5          | Other                                     | 60003091                              | Y      |                                  |        |
| 2      | MOS          | Material On/Off Site                      |                                       | Ν      |                                  |        |

When activating Alternative balance sheet posting, the balance sheet entries will be posted to a difference workid nominated in 'Alternate balance sheet work id'. Otherwise, they will be posted to the same work Id.

To add a Control record use the **Add** option in the **Actions** Button menu. If these have already been setup for another workid, then the **Copy** option can be used. Once copied, the GL accounts will need to be updated for this workid.

When adding the control records for the following dissection types are available for setup within the Interface Control table:

| Turnover Code | Description                             |
|---------------|-----------------------------------------|
| EFF           | Effect Unbalanced Bid / Client Advances |
| FLP           | Future Loss Provision                   |
| OUC           | Over / Under Claims                     |

#### Interface Control Table - Turnover - Dissection Type 1

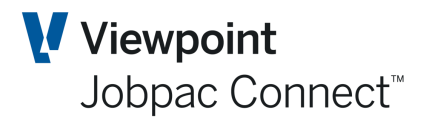

| Turnover Code | Description                                 |
|---------------|---------------------------------------------|
| РТЕ           | Profit Taking Effect                        |
| PPT           | Parent Profit Taking Effect                 |
| SSP           | Forecast Surplus / Shortfall in Performance |
| WBS           | WIP – Pending Approval                      |
| WIP           | Measured Work In Progress                   |

Type '1' dissections should be defined for each workid.

#### **Costs - Dissection Type 2**

| Cost Code | Description                         |
|-----------|-------------------------------------|
| ACC       | BFM Cost Accrual (R)                |
| CT1       | Jobpac Cost Type 1                  |
| CT2       | Jobpac Cost Type 2                  |
| СТЗ       | Jobpac Cost Type 3                  |
| CT4       | Jobpac Cost Type 4                  |
| CT5       | Jobpac Cost Type 5                  |
| CT6       | Jobpac Cost Type 6                  |
| CT7       | Jobpac Cost Type 7                  |
| СТ8       | Jobpac Cost Type 8                  |
| СТ9       | Jobpac Cost Type 9                  |
| СТА       | Jobpac Cost Type 10                 |
| MOS       | Material On Site                    |
| UVT       | Unrealised Value of Temporary Works |

#### Type '2' dissections should be defined for each workid.

#### Non Project Adjustments – Dissection Type 3

| Code    | Description                                                                                   |
|---------|-----------------------------------------------------------------------------------------------|
| NPJ     | Non Project Income and Cost Adjustments                                                       |
| NP1-NP9 | Profit Centre based NPJ Accrual/Adjustment Account matching and Balance Sheet posting Control |

The Balance Sheet accounts are mandatory input fields in the BFM GL Interface table.

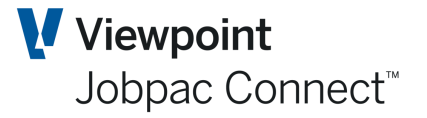

If Profit & Loss based project control accounts (Revenue and Cost) are being used (Account Types 6 and 8) then individual project BFM valuation posting control is available per dissection type / code to P&L valuation control accounts, if required.

The 'Utilise the Job Control Account' flag also available when adding or editing Turnover or Cost control records (Dissection Type 1 or 2). When using ('Y') the Control Account flag option within this table, the BFM Journal generation procedure will determine the correct hierarchical Work Id, Group Code, Project or Cost Centre P&L control account to use during the BFM journal generation & posting process.

It is recommended that separate P&L accounts be setup for the WIP (Revenue) entries (i.e. 'N'), and the standard Revenue account not be used. It is recommended the 'Y' option be used for Cost Accruals for each cost type.

A wildcard overlay option (denotes by '\*') is also supported in this table to allow for automatic substitution of typically a profit centre or COA element (substring) of a project control account. If this is used, the journal preparation program will get the \*\*\* components of the GL account from the Revenue and Cost Control accounts defined for that project in **Job G/L Links** in the Finance Menu.

When Balance Sheet based project control accounts are defined within Jobpac, the total reconciled Turnover value is required to be journalised and posted into the Profit & Loss within the Jobpac General Ledger.

The balance sheet Revenue and or Cost element to be posted to P&L can be activated by creating additional BFM interface control records as follows:

| Code | Description                     |
|------|---------------------------------|
| REV  | Project Revenue – Balance Sheet |
| CST  | Project Cost – Balance Sheet    |

#### **Turnover: Dissection Type 0**

This table is accounting period based and can be modified as required to reflect periodic changes to corporate accounting policy and General Ledger Chart of Account structure, while still maintaining a full chronological audit history of BFM accounting structure for each prior review period.

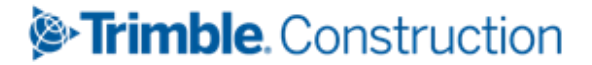

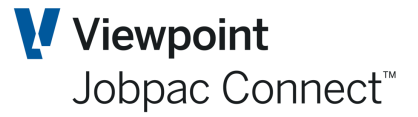

### **BFM User Maintenance**

The BFM User Maintenance programs have been provided to manage user access and authorities within BFM Contract Valuation, Unsecured Works and Non Project Maintenance.

It should be notes that individual user records are not required in this table to simply allow access to BFM function. If a user has access to the BFM menu option, then by default they can use that function.

An individual user record should be setup when

- Locking control is required
- Cost Transfer access is required
- Use of the Risk and Opportunity Take-up feature is authorised
- Authority to change Project Types for a job, is required
- The user does not have authority to use all BFM Contract Valuation schedule
- The user does not have authority to view all tabs on the BFM Contract Valuation, job selection panel.
- A specific default tab is required on the BFM Contract Valuation, job selection panel.
- The user does not have access to all Group Codes relating to Unsecured Works Maintenance.
- The user does not have access to all Levels relating to Non Project Maintenance.
- The user requires access to maintain the Non Project structure and GL account mapping.

#### To access Business Forecasting>BFM Utilities>BFM User Maintenance

| BFM User Main   | ntenance | 9   |                            |                             |                          |                           |                        |                         |       |                 | •             | ACTIONS     | s 🕑 (           | ок 🧲    | BACK  |
|-----------------|----------|-----|----------------------------|-----------------------------|--------------------------|---------------------------|------------------------|-------------------------|-------|-----------------|---------------|-------------|-----------------|---------|-------|
| <b>T</b> Hide A | pply     |     |                            |                             |                          |                           |                        |                         |       |                 |               |             | <b>•</b>        | <       | •••   |
| From            | =        | =   | =                          | Frm                         | =                        | Frm                       | =                      | Frm                     | =     | Frm             | =             | =           |                 |         |       |
| То              |          |     |                            | То                          |                          | То                        |                        | То                      |       | То              |               |             |                 |         |       |
| User            | Sys      | Lvl | Secured<br>Project<br>Lock | Secured<br>Project<br>Level | Unsec<br>Project<br>Lock | Unsec<br>Project<br>Level | Non<br>Project<br>Lock | Non<br>Project<br>Level | Setup | Cost<br>Trf Lvl | Afm<br>Update | Proj<br>Typ | Error<br>Action | Base Or | n Use |
| BOUDAMO         | Ν        | Y   | Υ                          | 9                           | Ν                        |                           | Ν                      |                         | Ν     | 2               | Ν             | Y           |                 |         |       |
|                 |          |     |                            |                             |                          |                           |                        |                         |       |                 |               |             |                 |         |       |
|                 |          |     |                            |                             |                          |                           |                        |                         |       |                 |               |             |                 |         |       |

When adding a record to this table, a valid System Userid must be entered.

The BFM user control table is Jobpac Work Id specific and supports the varying requirements that can exist for individual user access rules across multiple Work Ids.

The following options are available:

#### System Mode

This option is restricted to use by JIS Consultants and Client Services personnel. Must be set to 'N' unless otherwise instructed and approved by Jobpac.

#### Level Maintenance

This option allows the user to:

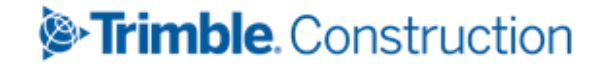

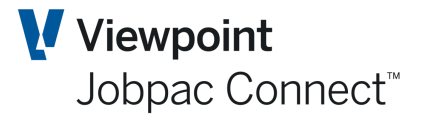

Maintain the BFM Non Project summary definition (Levels, Categories and Subcategories).

Assign and map GL accounts to the BFM Non Project Structure.

#### Secured Projects Lock & Level

This option allows the user to 'lock' secured projects during BFM Contract Valuation review process. The Userid locking level is recorded to reflect the hierarchical organisational structure and the seniority of personnel involved in the review process. Level 1 is the lowest security and 9 the highest.

#### Note:When a project is 'locked' by an authorised user, the 'locking' level is also recorded in the BFM database. If subsequently, it is necessary to unlock a project for further adjustment to the project result (prior to BFM Period Roll), then the 'unlocking' will be restricted to users with equal or higher 'locking level' authority.

#### **Unsecured Projects Lock & Level**

The equivalent functionality defined in **Secured Projects Lock & Level** above is also provided for unsecured project.

#### Non Project Lock & Level

The equivalent functionality defined in Secured Projects Lock and Level, and Unsecured Projects Lock & Level above is also provided within the BFM Non Project structure.

#### Setup Mode

This control setting can be used when a client intends to manually input all base project data into the BFM database. When activated most BFM data cells within the Contract Valuation worksheet become input capable and can be updated independently of the Jobpac database.

# Note: This option should not be used without the approval of your Jobpac Account Manager.

#### Cost Transfer Level

This control setting defines the authority level available for a user to affect cost transfer within the Contract Valuation maintenance program.

The available options are:

- '0' Basic -Cost transfers can be effected within a job
- '1' Job to Job Cost transfers can be affected between projects that the user has access to.
- <sup>2</sup> Job to G/L-Cost transfers can be affected between jobs and from/to General Ledger accounts.

Blank -- No access to the Cost Transfer facility

#### AFM Update

This flag controls user authority to use the AFM (Approved Final Margin) feature and if configured, provide authority to directly take-up values against R&O issues to impact the AFM.

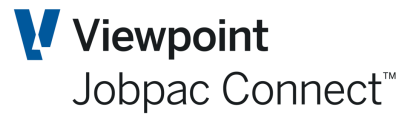

#### Error Action

To be left blank at all times. This option is only to be used by Jobpac Development and Technical support personnel.

#### Base on User

A copy utility option to allow fast setup of BFM user access rights, via copying existing access rights to another Userid.

To add the user using the copy

- Page down to the end of the user grid or use the left menu option **Add New Entries** to position on the next available input line.
- Enter the User id in the USER column
- Enter the User id to be copied in the BASE ON USER column
- Select OK

Note: The additional security options selected via the right mouse menu should be checked when the copy utility is used. Details of these options are provided below.

### **User Security for Secured Works**

| BFM User Ma   | intenance |     |                            |                             |                          |                           |                                                    |                                         |       |                 | 0             | ACTIONS     |                 | ок  | ٥      | BACK     |
|---------------|-----------|-----|----------------------------|-----------------------------|--------------------------|---------------------------|----------------------------------------------------|-----------------------------------------|-------|-----------------|---------------|-------------|-----------------|-----|--------|----------|
| <b>T</b> Hide | Apply     |     |                            |                             |                          |                           |                                                    |                                         |       |                 |               |             | <b>+</b>        | <   | >      | •••      |
| From          | -         | =   | =                          | Frm<br>To                   | =                        | Frm                       | -                                                  | Frm                                     |       | Frm             | =             |             |                 |     |        |          |
| User          | Sys       | Lvl | Secured<br>Project<br>Lock | Secured<br>Project<br>Level | Unsec<br>Project<br>Lock | Unsec<br>Project<br>Level | Non<br>Project<br>Lock                             | Non<br>Project<br>Level                 | Setup | Cost<br>Trf Lvl | Afm<br>Update | Proj<br>Typ | Error<br>Action | Bas | e On I | Jse<br>🛱 |
| BOUDAMO       | N         | Y   | Y                          | 9                           | N                        |                           | Defit User<br>Unsecured V<br>Non Project<br>Delete | Security<br>Vorks Securit<br>s Security | ty    | 2               | N             | Y           |                 |     |        |          |

To access the additional BFM User security maintenance screens use the right-mouse menu to select the option Define User Security.

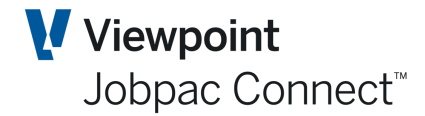

| FM User Security Acces                         | s : Contract Valuation   |                                                                                         |                          |  |  |  |  |  |  |
|------------------------------------------------|--------------------------|-----------------------------------------------------------------------------------------|--------------------------|--|--|--|--|--|--|
| User BOUDAMO D                                 | amien Bourke 0           |                                                                                         |                          |  |  |  |  |  |  |
|                                                |                          |                                                                                         |                          |  |  |  |  |  |  |
| Contract valuation                             | Torocast Values)         | I 10 OTHER (Other Values)                                                               |                          |  |  |  |  |  |  |
| 2 ITD (lob to Date)                            | Forecast values)         | II. BMD (BMD Values)                                                                    |                          |  |  |  |  |  |  |
| <ul> <li>3. MVA (Margin Variance A)</li> </ul> | nalvsis)                 | <ul> <li>II. Dink (Dink values)</li> <li>I2. RISKOPP (Risks &amp; Opportuni)</li> </ul> | ties)                    |  |  |  |  |  |  |
| <ul> <li>4. DATES (Contract Dates)</li> </ul>  | (ary 515)                | ✓ 12. TARGMGN (Target Margin)                                                           |                          |  |  |  |  |  |  |
| <ul> <li>5. WIP (Work In Progress)</li> </ul>  |                          | ✓ 14. PDEVS1 (Prop Dev Sales Stat)                                                      | us & Key Dates)          |  |  |  |  |  |  |
| 6. CCV (Current Contract V                     | alues)                   | 15. PDEVS2 (Prop Dev Description)                                                       | n & Key Dates)           |  |  |  |  |  |  |
| 7. OPM (Operating Margin)                      | Values)                  | 16. PDEVS3 (Property Dimension)                                                         | ns)                      |  |  |  |  |  |  |
| ☑ 8. CONTINGE (Contingency)                    | )                        | ☑ 17. PDEVS4 (Prop Dev Design Details)                                                  |                          |  |  |  |  |  |  |
| 9. FFMANALY (FFM Analysis                      | ;)                       | ✓ 18. PDEVS5 (Prop Dev Location Details)                                                |                          |  |  |  |  |  |  |
| Start Format 1 (1-19)                          |                          | ☑ 19. PDEVS6 (Prop Dev Sales Stat                                                       | us & Price)              |  |  |  |  |  |  |
| Function Keys/Schedules                        |                          |                                                                                         |                          |  |  |  |  |  |  |
| 🗹 F01 - Help                                   | F02 - Print              | 🗹 F03 - Exit                                                                            | F04 - CWIP Enquiry       |  |  |  |  |  |  |
| 🗹 F05 - Refresh                                | 🗹 F06 - Summary          | F07 - Revenue                                                                           | 🗹 F08 - Turnover         |  |  |  |  |  |  |
| F09 - Costs                                    | 🗹 F10 - Margin           | F11 - M.V.A                                                                             | F12 - Previous           |  |  |  |  |  |  |
| 🗹 F13 - Claims                                 | F14 - Contract Works     | F15 - Variations                                                                        | 🗹 F16 - Over/Under       |  |  |  |  |  |  |
| 🗹 F17 - W.I.P                                  | F18 - Unbalanced         | F19 - Duration                                                                          | F20 - Liquidated Damages |  |  |  |  |  |  |
| F21 - W.I.H./Cash Flow                         | F22 - Price Fluctuations | F23 - Appvd Final Margin                                                                | F24 - Risk & Opportunity |  |  |  |  |  |  |
| Start Schedule 6 (6-24)                        |                          |                                                                                         |                          |  |  |  |  |  |  |
| Access to Accrual Posting                      |                          |                                                                                         |                          |  |  |  |  |  |  |
| Maintain Variation Schedu                      | le                       |                                                                                         |                          |  |  |  |  |  |  |
|                                                |                          |                                                                                         |                          |  |  |  |  |  |  |

#### **Contract Valuation**

Control user access when attempting to view the alternate project information formats via the Toggle Tabs when using the Contract Valuation project selection panel.

| iontract Trading Maintenance - Secured Works 🗢 ACTIONS 🔮 ОК 🗘 В |                                   |                               |                           |                             |             |              |        |              |              |  |  |  |
|-----------------------------------------------------------------|-----------------------------------|-------------------------------|---------------------------|-----------------------------|-------------|--------------|--------|--------------|--------------|--|--|--|
| at NOV21                                                        | N 4 > N                           |                               |                           |                             |             |              |        |              |              |  |  |  |
| FORECAST                                                        | JTD MGN VAR DATES WIP             | CURR VALS OPM                 | CONTINGENCY               | FFM MVMT                    | OTHER       | R&O          |        |              |              |  |  |  |
| ▼ Hide                                                          | Apply                             |                               |                           |                             |             | XLS          | •      | : >          | ••••         |  |  |  |
|                                                                 |                                   | Group Code                    | Ω =                       | <b>RU</b> Equals            | Q           | SU           | Equals |              | Q            |  |  |  |
| Project                                                         | ✓ Sub-Project ✓ Parent ✓ Show Tot | tals Project Type             | <b>م</b>                  | Status YTD Recognitio       | n 🔻         | Job Type     | Equals |              | Q            |  |  |  |
| From                                                            | Contains                          | Locked                        | All 🔻 Displa              | y Only Jobs                 | •           | S/Orders     | All    |              | •            |  |  |  |
| Job                                                             | Description                       | Completion F'cast<br>Turnover | Completion F'cast<br>Cost | Completion F'cast<br>Margin | CF Mgn<br>% | CF Comp<br>% | GC     | Fcast<br>Sts | Job<br>Sts 型 |  |  |  |
| TR91                                                            | Demonstration Project             | 1,150,017.50                  | 1,014,100.00              | 135,917.50                  | 11.82       | 5.28         |        |              | Α            |  |  |  |

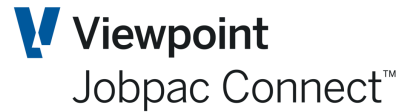

#### Function Keys / Schedules

To optionally restrict access where necessary, to specific supporting schedules within the BFM Contract Valuation program and Contract Valuation Print. These are available via the Actions Button Menu.

| Contract Valua   | tion Maintenan       | ce - Summary                                |                                     |                                  |                                         |            | SACTIONS SOK                | 🗘 васк               |
|------------------|----------------------|---------------------------------------------|-------------------------------------|----------------------------------|-----------------------------------------|------------|-----------------------------|----------------------|
| As at NOV21      | и 4 р и<br>р и Q     | Demonstration Project                       |                                     |                                  |                                         |            | Print<br>Refresh<br>Revenue |                      |
| ORIGINAL CO      | NTRACT VALUE         | FORECAST MOVEMENT                           | YEAR TO DATE                        | WORK IN HAND                     | CONTINGENCY                             |            | Turnover                    |                      |
|                  | Origi<br>Conti<br>Va | inal Current<br>ract Contract<br>Ilue Value | In Stage<br>Position Last<br>Period | In Stage<br>Position<br>Movement | In Stage<br>Position<br>Project To Date | Co<br>Fore | CWIP Enquiry                | tion<br>Last<br>riod |
| Gross Revenue    | e 1,100,000          | 0.00 1,113,500.00                           | 0.00                                | 106,000.00                       | 106,000.00                              | 1,         | Margin                      | 0.00                 |
| Turnover         | 1,100,000            | 0.00 1,113,500.00                           | 0.00                                | 106,000.00                       | 106,000.00                              | 1,         | M.V.A.                      | 0.00                 |
| Costs            | 1,000,000            | 0.00 1,012,000.00                           | 53,560.00                           | 39,912.14                        | 93,472.14                               | 1,         | Claims                      | 0.00                 |
| AFM Margin       | 100,000              | 0.00 101,500.00                             | 53,560.00-                          | 66,087.86                        | 12,527.86                               |            | Contract Works              | 0.00                 |
| AFM Margin %     | ç                    | 9.09 9.12                                   | 0.00                                | 62.34                            | 11.81                                   |            | Variations                  | 3.48                 |
| Margin Variano   | ce                   |                                             |                                     |                                  |                                         |            | Over/Under Claims           | 7.27-                |
| R&O Unsecure     | ed                   |                                             |                                     |                                  |                                         |            | Work In Progress            |                      |
| Expected Mar     | rgin                 |                                             |                                     |                                  |                                         |            | Duration                    | 0.00                 |
| Project<br>Dates | Contract Award       | :::                                         | Completion Target                   | 30/06/2022                       | C                                       | ompletion  | Liquidated Damages          | 12/2021              |
|                  | Commence             | 1/07/2021                                   | Work in Hand                        | 31/08/2022 📖                     |                                         | L. L.      | Work In Hand                | To Date              |
|                  | Completion           | 31/07/2022                                  | Cash Flow                           | 30/09/2022 🗰                     |                                         | Time (Cont | Price Fluctuations          | 42.03                |
| General          | Project Manager      | Damien Bourke                               |                                     |                                  |                                         | Time       | AFM                         | 42.03                |
| mornation        | Project Type         | R <b>D</b> Revenue % Comp                   | olete                               |                                  |                                         | Revenue    | R&O                         | 9.21                 |
|                  | 🔲 Lock Job 🛛 🕒       |                                             |                                     | Open for Next M                  | Ionth PMW                               |            |                             |                      |

#### Access to Accrual Posting

If the 'Access to Accrual Posting' box is ticked, this user can post Contract Valuation Cost accruals and cost transfer entries using the Actions 'Post' option from within the respective valuation sub-schedules.

#### **Maintain Variation Schedule**

If the option 'View Only access to BFM Variation Function' is NOT ticked in the BFM System Parameter, then this option is greyed out. I.e., all users have access to BFM Variation Functions.

If the option 'View Only access to BFM Variation Function' IS ticked in the BFM System Parameter, then this option can be ticked, so that this user has access to BFM Variation Functions.

### **Unsecured Works Security**

When a Userid is selected and the '**Unsecured Work Security**' right-mouse menu option selected, the following panel is displayed:

| BFM : Ur   | secured Work Security Access Maintenance | SACTONS SOK 😋 BACK                                     |
|------------|------------------------------------------|--------------------------------------------------------|
| User       | BOUDAMO Access to ALL No Base On User    | Refresh<br>Grant Access to All<br>Remove Access to All |
| From<br>To | Contains                                 | _ (Y/N/ )                                              |
| Group      | Description                              | Access 🛤                                               |
|            |                                          | No                                                     |
| 01         | Health Projects                          | No                                                     |
| 02         | Education Projects                       | No                                                     |
| 03         | Private Sector Projects                  | No                                                     |

This panel is provided to control user access to defined Group Codes within BFM Unsecured Works maintenance reporting. To expedite the granting and removal of access rights, **Actions** button options are provided.

### **Non Project Security**

When a Userid is selected and the '**Non Project Security**' button activated, the following panel is displayed:

| BFM : Non P   | Project Security Access Ma | intenance |              | ACTIONS | 🕑 ок   | 🕒 вас |   |   |
|---------------|----------------------------|-----------|--------------|---------|--------|-------|---|---|
| User BOUI     | DAMO Access to AL          | L No      | Base On User |         |        |       |   |   |
| <b>T</b> Hide | Apply                      |           |              |         |        |       | < | > |
| From          | Contains                   |           |              |         | =      |       |   |   |
| То            |                            |           |              |         |        |       |   |   |
| Level         | Description                |           |              |         | Access |       |   | 1 |
| 01            | Level 01                   |           |              |         | Yes    |       |   |   |
|               |                            |           |              |         |        |       |   |   |

This panel is provided to control user access to defined Levels within BFM Level Maintenance reporting.

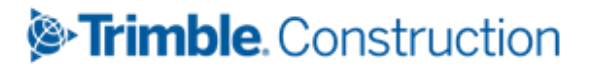

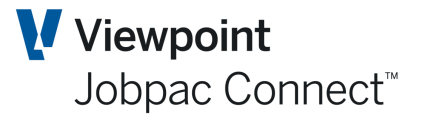

### **BFM Journal Generation**

When BFM module is rolled to the next period, it will automatically generate, validate and post for the nominated review period:

- Reverse accrual journals containing all unposted BFM valuation adjustments
- General journals containing all unposted cost transfers entries

The journal generation process refers to the BFM General Ledger Interface control table to retrieve the defined accounting rules for posting

- Valuation adjustment relating to project turnover and cost reconciliation
- Non project accruals and adjustments.

This journal can be processed before the BFM is rolled over using the BFM Journal Generation menu option.

# It is recommended this be done, as once BFM is rolled over, no further changes can be made to the generated accruals.

The BFM Journal generation process supports the concepts of incremental posting, in that the procedure will only post the incremental BFM valuation and accrual changes made since the previous BFM journal request was submitted.

The following request screen is displayed, with the BFM accounting period defaulting to the current BFM review period value, protected from editing or change.

To access and override the accounting period displayed e.g. end of financial year, audit adjustments, the SETUP option within BFM User Maintenance can be used.

| NB. This           | NB. This should NOT be used by Users without first reference to a Jobpac Consultant. |         |      |       |  |  |  |  |  |  |  |  |  |
|--------------------|--------------------------------------------------------------------------------------|---------|------|-------|--|--|--|--|--|--|--|--|--|
| BFM Accounting     | g Interface Journal                                                                  | ACTIONS | 🕑 ОК | 🗘 вас |  |  |  |  |  |  |  |  |  |
| Period             | NOV21 (MMMYY)                                                                        |         |      |       |  |  |  |  |  |  |  |  |  |
| Group Code         | Q                                                                                    |         |      |       |  |  |  |  |  |  |  |  |  |
| Reporting Unit     | Q                                                                                    |         |      |       |  |  |  |  |  |  |  |  |  |
| Reporting Sub Unit | Q                                                                                    |         |      |       |  |  |  |  |  |  |  |  |  |
|                    |                                                                                      |         |      |       |  |  |  |  |  |  |  |  |  |
| Report Option      | ● PDF ◎ Excel                                                                        |         |      |       |  |  |  |  |  |  |  |  |  |
| View the report    |                                                                                      |         |      |       |  |  |  |  |  |  |  |  |  |

When the BFM journal is generated, it will be automatically proofed and posted to the Jobpac General Ledger. An Audit report will be produced.

Any Journal produced by this process, or by the BFM EOM process that is not automatically posted because of some validation error, MUST NOT BE DELETED.

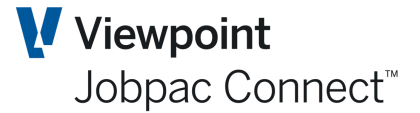

### **BFM Job journals**

To allow site based personnel to finalise their project cost reports prior to completion of the BFM Contract Valuation itself, the BFM Job Journals menu option is available. Users need to be given access to this via the BFM User Maintenance functions.

#### To access Business Forecasting>Utilities>BFM Job Journals

| BFM Accounting    | M Accounting Interface Journal      |  |  |  |  |
|-------------------|-------------------------------------|--|--|--|--|
| Period            | N0V21                               |  |  |  |  |
| Start Job         | TR91 Demonstration Project          |  |  |  |  |
| Finish Job        | TR91 <b>D</b> Demonstration Project |  |  |  |  |
| Include schedules | 🗹 Accruals/Adjustments              |  |  |  |  |
|                   | ☑ Materials On/Off Site             |  |  |  |  |
|                   | Unrealised Value of Temporary Work  |  |  |  |  |
|                   | ☑ Cost Transfers                    |  |  |  |  |

This option is provided to allow site personnel to

- Generate and post job cost accruals and adjustments
- Generate and post job material on / off site (MOS) adjustments
- Generate and post job Unrealised Value of Temporary Works (UVTW) adjustments
- Generate and post job Cost Transfers

Note : If 'Access to Accrual Posting' authority has been granted, the same BFM Job Journal posting request can be made online using the Actions option 'Post' from within the respective valuation sub-schedules.

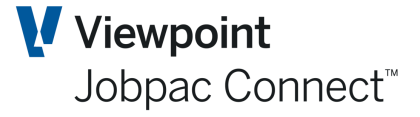

### BFM Group Code/Reporting Unit/Reporting Sub-Units

This menu option is used to define Project Group Codes, and link Reporting Units, and Reporting Sub-Units to that Group code.

#### To access >Business Forecasting>Utilities>GC/RU/SRU Maintenance

#### Group codes are displayed

| Group Code | e Master     | Maintenance     |    |             | 0                         | ОК | 0 | BAC |   |    |
|------------|--------------|-----------------|----|-------------|---------------------------|----|---|-----|---|----|
| ▼ Hide     | Apply        |                 |    |             |                           |    | Ð | <   | > | •• |
| From       | Conta        | ins             | Fr | om          |                           |    |   |     |   |    |
| Group Code | Descri       | ption           | Pr | ofit Centre | Overhead Recovery Account |    |   |     |   | I  |
| 02         | RU's<br>SU's | ion Projects    |    |             |                           |    |   |     |   |    |
| 03         | Delete       | Sector Projects |    |             |                           |    |   |     |   |    |
|            | Prompt       |                 |    |             |                           |    |   |     |   |    |

Users can then link existing Reporting Units, and Reporting Sub-Units to each Group code. These must have been previously setup in **Job Setup**.

Reporting Units and reporting Sub-Units are not standalone, they must be linked to a Group code.

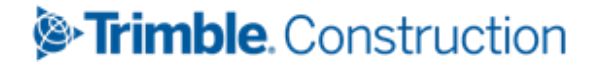

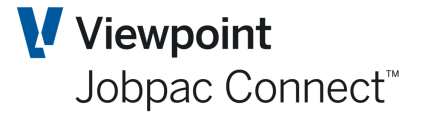

### **BFM Margin Variance/R&O Categories**

This menu option is used to define the Margin Variance categories and subcategories, used as the framework structure for substantiation of project events and outcomes, contributing to project margin variance.

Note: The Margin Variance categories also populate the Risk & Opportunities category table, as the default categorisation structure within the BFM Contract Valuation, R&O register

To access Business Forecasting>BFM Utilities>Margin Variance/R&O Cat

| BFM - Margin Variance C  | - Margin Variance Category Maintenance |               |   |  |  | CTIONS | • | ок | 0 | BAC |   |   |    |
|--------------------------|----------------------------------------|---------------|---|--|--|--------|---|----|---|-----|---|---|----|
| ▼ Hide Apply             |                                        |               |   |  |  |        |   |    |   | Ð   | < | > | •• |
| From                     | Contains                               |               |   |  |  |        |   |    |   |     |   |   |    |
| То                       |                                        |               |   |  |  |        |   |    |   |     |   |   |    |
| Margin Variance Category | Description                            |               |   |  |  |        |   |    |   |     |   |   | I  |
| CLAIMS                   | Claims                                 | Cubratagarias |   |  |  |        |   |    |   |     |   |   |    |
| ESTIMATE                 | Estimate                               | Subcategories |   |  |  |        |   |    |   |     |   |   |    |
| WEATHER                  | Weather                                | Delete        | _ |  |  |        |   |    |   |     |   |   |    |
|                          |                                        | Prompt        |   |  |  |        |   |    |   |     |   |   |    |

To maintain Margin Variance categories simply enter or overtype the appropriate code and description fields.

To maintain Margin Variance subcategories, select a Margin Variance category and then use the **Subcategory** option to enter Sub-Categories.

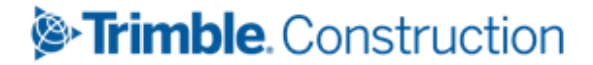

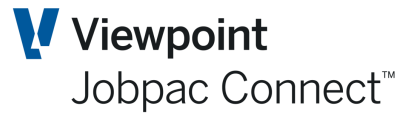

### **BFM Close Period**

At the conclusion of the BFM end of period review process, the Close BFM Period procedure is run to finalise and lock the BFM review period.

The roll procedure completes the following:

- Automatically increments the BFM and Contract Trading Accounting (CTA) periods on the BFM System Parameter record.
- Locks all secured, unsecured and non project elements (not already locked).
- Completes a final journal posting cycle to ensure that all BFM valuation adjustments are posted to the Jobpac General Ledger module.

The Close BFM Period request screen is shown below with the current and new valuation periods displayed for visual confirmation, prior to using the confirmation tick box provided to initiate the Close BFM Period procedure.

| Business Forecasting End of Month                                | ACTIONS | 🕑 ОК | 🕒 ВАС |
|------------------------------------------------------------------|---------|------|-------|
| Current Valuation Period NOV21<br>New Valuation Period DEC21     |         |      |       |
| Perform month end processing for the Business Forecasting Module |         |      |       |

On confirmation, the BFM close procedure will be submitted to run as a BATCH process.

The BFM EOM can also be run via the Standard Scheduled EOM Process.

| End o  | f Month Batch Processing |       |       |       |        |            |       |       |     | C ACTIONS                                                                                                    |
|--------|--------------------------|-------|-------|-------|--------|------------|-------|-------|-----|----------------------------------------------------------------------------------------------------|
| Select | Work Ids To Run          |       |       |       | Curren | it Periods |       | <     | > … |                                                                                                    |
| Wkid   | Work Id Description      | GL    | AP    | AR    | JC     |            | BFM   | PR    | Ę   | End of Months to Run                                                                                                    |
| 960    | Training Workid 960      | DEC21 | DEC21 | DEC21 | DEC21  |            | NOV21 | DEC21 |     | <ul> <li>Accounts Payable</li> <li>Accounts Receivable</li> <li>Job Costing</li> <li>General Ledger</li> <li>Payroll</li> </ul> |
|        |                          |       |       |       |        |            |       |       |     | Scheduled Date         10/01/2022           Time         180000                                                                 |

Email notification of Start and Finish of this process can be setup via the EOMEML parameter.

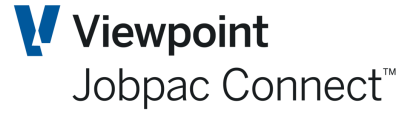

# **BFM Trading Summary Definition Maintenance**

The BFM Trading summary is a report covering all aspects of a Business, i.e. Secured Works, Unsecured Works, and Business Overheads. If setup correctly, it will reconcile back to the P&L for the company.

It has specific rows. See Below

| BFM Trading | g Summary                          |  |
|-------------|------------------------------------|--|
|             | REVENUE                            |  |
|             | MARGIN                             |  |
|             | MARGIN ×                           |  |
|             | Secured Turnover                   |  |
|             | Projects                           |  |
|             | Secured Gross Margin Internal      |  |
|             | Secured Gross Margin Total         |  |
|             | Secured Gross Margin %             |  |
|             | Unsecured Turnover                 |  |
|             | Unsecured Gross Margin<br>Projects |  |
|             | Unsecured Gross Margin<br>Internal |  |
|             | -<br>Total                         |  |
|             | Margin %                           |  |
|             | TOTAL TURNOVER                     |  |
|             | Gross Margin Desc                  |  |
|             | Gross Margin % Desc                |  |
|             | Work in Hand Turnover              |  |
|             | Work in Hand Gross Margin          |  |
|             | Margin %                           |  |
|             | Overhead 01                        |  |
|             | Overhead 02                        |  |
|             | Overhead 03                        |  |
|             | Overhead 04                        |  |
|             | Total Overhead Desc                |  |
|             | Total Overhead % Desc              |  |
|             | Desc                               |  |
|             | EI1                                |  |
|             | EI2                                |  |
|             | EI 3                               |  |
|             | EI 4                               |  |
|             | EI5                                |  |
|             | EI6                                |  |
|             | EI7                                |  |
|             | EI8                                |  |
|             | EI 9                               |  |
|             | EI 10                              |  |
|             | Description                        |  |
|             | Profit Before % Description        |  |
|             | Interest Expense Desc              |  |
|             | NPBT Description                   |  |
|             | NPBT // Description                |  |
|             | Tazation Description               |  |
|             | P After T Description              |  |
|             | P After T % Description            |  |
|             |                                    |  |

The rows marked in yellow have soft coded descriptions. These are set up using

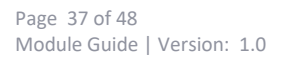

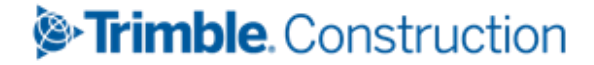

#### Business Forecasting>Utilities>Trading Summary Definition

The TS Definition maintenance program provides soft coding and formatting control for all nonproject reporting rows.

| BFM - Trading Summary Definition Maintenance |                         |  |  |  |  |  |
|----------------------------------------------|-------------------------|--|--|--|--|--|
| Gross Margin -                               |                         |  |  |  |  |  |
| Total Gross Margin Description               | Gross Margin Desd       |  |  |  |  |  |
| Total Gross Margin % Description             | Gross Margin % Desc     |  |  |  |  |  |
| Overheads -                                  |                         |  |  |  |  |  |
| Overhead 01 Description                      | Overhead 01             |  |  |  |  |  |
| Overhead 02 Description                      | Overhead 02             |  |  |  |  |  |
| Overhead 03 Description                      | Overhead 03             |  |  |  |  |  |
| Overhead 04 Description                      | Overhead 04             |  |  |  |  |  |
| Total Overheads Description                  | Total Overhead Desc     |  |  |  |  |  |
| Total Overheads % Description                | Total Overhead % Desc   |  |  |  |  |  |
| Operating Margin                             |                         |  |  |  |  |  |
| Operating Earnings Description               | Operating Earnings Desc |  |  |  |  |  |
| Extraordinary expense & income -             |                         |  |  |  |  |  |
| Expense/Income Description 01                | EI 1                    |  |  |  |  |  |
| Expense/Income Description 02                | EI 2                    |  |  |  |  |  |
| Expense/Income Description 03                | EI 3                    |  |  |  |  |  |
| Expense/Income Description 04                | EI 4                    |  |  |  |  |  |
| Expense/Income Description 05                | EI 5                    |  |  |  |  |  |
| Expense/Income Description 06                | EI 6                    |  |  |  |  |  |
| Expense/Income Description 07                | EI 7                    |  |  |  |  |  |
| Expense/Income Description 08                | EI 8                    |  |  |  |  |  |
| Expense/Income Description 09                | EI 9                    |  |  |  |  |  |
| Expense/Income Description 10                | EI 10                   |  |  |  |  |  |

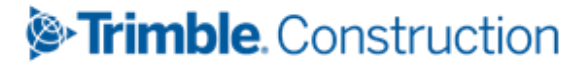

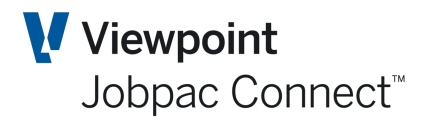

| BFM - Trading Summary D          | efinition Maintenance           |                                             |
|----------------------------------|---------------------------------|---------------------------------------------|
| Other -                          |                                 |                                             |
| Override Subtotal 01 Label To    | Profit Before I & T Description | (PROFIT BEFORE INTEREST & TAX)              |
| Override Subtotal 02 Label To    | Profit Before % Description     | (Profit Before Interest & Tax : Turnover %) |
| Interest Expense Description     | Interest Expense Desc           |                                             |
| NPBT Description                 | NPBT Description                |                                             |
| NPBT % Description               | NPBT % Description              |                                             |
| Taxation Description             | Taxation Description            | -                                           |
| Profit After Taxes Description   | P After T Description           |                                             |
| Profit After Taxes % Description | P After T % Description         | -                                           |
|                                  |                                 | -                                           |

If a reporting row label has not defined and COA master records have not been mapped, the reporting line will be omitted from the report format.

The structure can be established however the users wants. There are 4 'Overhead Categories' and 10 'Expense/Income Categories'. They are essentially all the non project overheads.

Each Indirect Cost and Revenue account in the GL. i.e. types 7 and 9, must be linked to one of these categories. This is done via the Master Chart of Accounts.

To complete the BTS configuration, all non project reporting rows will require COA master records to be mapped. Any unmapped, non project related COA master records could cause reconciliation issues between the BTS and Jobpac Financial Statements.

#### To access Finance>General Ledger>Maintain Accounts>COA Master Maintenance

Select the required COA Master record to map to the BTS using the right mouse button and select the BFM Trading Summary option from the dropdown options list.

| Common Chart | Of Account Maiı   | ntenance               |            |          |           |
|--------------|-------------------|------------------------|------------|----------|-----------|
|              |                   |                        |            |          |           |
| ▼ Hide Ap    | ply               |                        |            |          |           |
| From         |                   |                        |            |          |           |
| Main Account | Account Descripti | on                     | Туре (1-9) | Rec Type | Ctrl Acct |
| 9191         | Internal Corp Cha | rges - Qld             | 9          |          |           |
| 9201         | IT Hardware /Sof  | tware                  | 9          |          |           |
| 9202         | Other Computer    | xpenses                |            |          |           |
| 9203         | IT Support 9. Mai | tenance                | 9          |          |           |
| 9204 Delet   |                   | ns                     | 9          |          |           |
| 9205 Defe    | e Deport Format   |                        | 9          |          |           |
| 9206 Static  | e Report Format   |                        | 9          |          |           |
| 9221 Statis  | Depreciation ca   | -d                     | 9          |          |           |
| 9222         | Depreciation - Bu | ildings & Improvements | 9          |          |           |

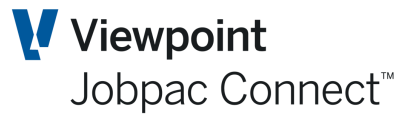

#### GL COA Master Maintenance

Select a radio button to map the displayed COA Master record to one of the BTS non project reporting rows displayed and press OK to confirm.

This must be done for every Type 7 and 9 Master GL account.

```
BFM - Trading Summary Main Account Maintenance
  Main Account 9203
                                IT Support & Maintenance
Define main account as 🔘 Overhead 01
                     Overhead 02
                     Overhead 03
                     Overhead 04
                     O EI 1
                     O EI 2
                     O EI 3
                     O EI 4
                     O EI 5
                     O EI 6
                     O EI 7
                     EI 8
                     O EI 9
                     O EI 10

    Interest Expense Desc

    Taxation Description

                     None
```

Currently there is no report that lists the connections between the Master GL account and the Non Project Categories. This will be provided in the future. So each Master GL account needs to be checked.

Note: When the COA Master accounts are mapped to the BTS non project reporting rows, all budgets entered in the Jobpac GL module will be published and visible using the BFM Plan Maintenance menu option.

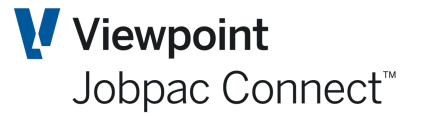

### **BFM Plan Maintenance**

The term Plan within BFM means Business Plan. This function provides the facility to enter Business Plan data into the Trading Summary Report. The Plan data is prepared outside of Jobpac.

The entry screens consists of 12 tabs for entering Plan data for each component of the Trading Summary.

Plan data for the 14 'Overhead' components is not entered, but comes automatically from the Budgets entered against the overhead GL accounts matched to the 14 overhead components.

The Plan values are stored for a Work ID and are record 'As At' the review period of entry. They can be changed in future periods. Once they are entered for the current BFM period, they must be copied to the rest of the periods for the current financial year. There is a function to do this.

Plan data can also be entered for future years. The year for entry is on the first screen.

#### To access Business Forecasting>Utilities>BFM Plan Maintenance>BFM Plan Maintenance

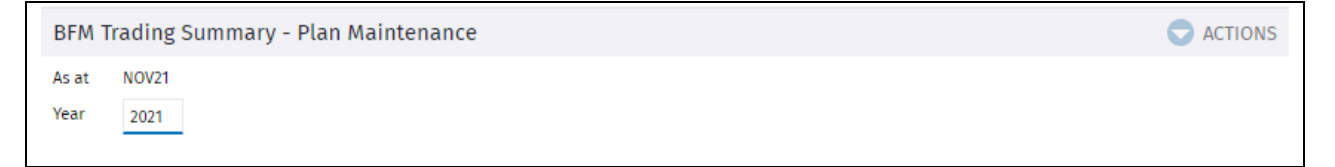

#### Select OK to bring up the 12 tabs

| Operating Margin % Tab      |            |              |           |          |        |      |              |  |  |  |  |  |
|-----------------------------|------------|--------------|-----------|----------|--------|------|--------------|--|--|--|--|--|
| Plan Maintenance            |            |              |           |          |        |      | ACTIONS      |  |  |  |  |  |
| As at NOV21 Year 2021       |            |              |           |          |        |      |              |  |  |  |  |  |
| OPERATING MARGIN %          | OI REVENUE | OI REV & MGN | OI MARGIN | TURNOVER | MARGIN | EBIT | WORK IN HAND |  |  |  |  |  |
| Overheads                   | I          | 0.00 %       |           |          |        |      |              |  |  |  |  |  |
| Operating Margin Percentage |            |              |           |          |        |      |              |  |  |  |  |  |

This panel is used only when the Operating Margin feature is activated, to:

- Display the total overheads to be distributed to projects to
- Record and the tender overhead budget rate to apply at new contracts.

If No Operating Margin, then leave blank.

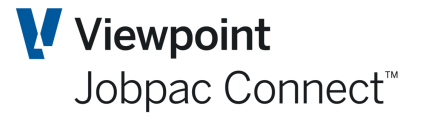

### Order Intake (OI) Revenue Tab

Only the first column (Order Intake Revenue) needs to be populated. The next three are the makeup of Order Intake Revenue.

| Plan Mainten | ance                    |                                         |                    |                                   |                                      |        |      |     |
|--------------|-------------------------|-----------------------------------------|--------------------|-----------------------------------|--------------------------------------|--------|------|-----|
| As at NOV21  | Year 2021               |                                         |                    |                                   |                                      |        |      |     |
| OPERAT       | ING MARGIN %            | OI REVENUE                              | OI REV & M         | IGN OI MARC                       | SIN TURNOVER                         | MARGIN | EBIT | WOI |
| Period       | Order Intake<br>Revenue | Order Intake<br>Original Con<br>Revenue | O<br>tract Va<br>R | rder Intake<br>ariation<br>evenue | Order Intake<br>Unsecured<br>Revenue |        |      |     |
| Last Year    | 0.00                    | )                                       | 0.00               | 0.00                              | 0.00                                 |        |      |     |
| JUL21        | 3,020,000.00            | 1,000,0                                 | 00.00              | 20,000.00                         | 2,000,000.00                         |        |      |     |
| AUG21        | 3,020,000.00            | 1,000,0                                 | 00.00              | 20,000.00                         | 2,000,000.00                         |        |      |     |
| SEP21        | 3,020,000.00            | 1,000,0                                 | 000.00             | 20,000.00                         | 2,000,000.00                         |        |      |     |
| Quarter 1    | 9,060,000.00            | 3,000,                                  | 000.00             | 60,000.00                         | 6,000,000.00                         |        |      |     |
| OCT21        | 3,020,000.00            | 1,000,0                                 | 00.00              | 20,000.00                         | 2,000,000.00                         |        |      |     |
| NOV21        | 3,020,000.00            | 1,000,0                                 | 00.00              | 20,000.00                         | 2,000,000.00                         |        |      |     |
| DEC21        | 3,020,000.00            | 1,000,0                                 | 00.00              | 20,000.00                         | 2,000,000.00                         |        |      |     |
| Quarter 2    | 9,060,000.00            | ) 3,000,                                | 000.00             | 60,000.00                         | 6,000,000.00                         |        |      |     |
| JAN22        | 3,020,000.00            | 1,000,0                                 | 00.00              | 20,000.00                         | 2,000,000.00                         |        |      |     |
| FEB22        | 3,020,000.00            | 1,000,0                                 | 00.00              | 20,000.00                         | 2,000,000.00                         |        |      |     |
| MAR22        | 3,020,000.00            | 1,000,0                                 | 00.00              | 20,000.00                         | 2,000,000.00                         |        |      |     |
| Quarter 3    | 9,060,000.00            | 3,000,                                  | 000.00             | 60,000.00                         | 6,000,000.00                         |        |      |     |
| APR22        | 3,020,000.00            | 1,000,0                                 | 00.00              | 20,000.00                         | 2,000,000.00                         |        |      |     |
| MAY22        | 3,020,000.00            | 1,000,0                                 | 00.00              | 20,000.00                         | 2,000,000.00                         |        |      |     |
| JUN22        | 3,020,000.00            | 1,000,0                                 | 00.00              | 20,000.00                         | 2,000,000.00                         |        |      |     |
| Quarter 4    | 9,060,000.00            | 3,000,                                  | 000.00             | 60,000.00                         | 6,000,000.00                         |        |      |     |
| Year         | 36,240,000.00           | 12,000,                                 | 000.00             | 240,000.00                        | 24,000,000.00                        |        |      |     |
| Next Year    | 0.00                    | )                                       | 0.00               | 0.00                              | 0.00                                 |        |      |     |

This screen populates the Order Intake Revenue Plan data in yellow

| 12/01/22              | Training Workie                     | d 960  |           |           |
|-----------------------|-------------------------------------|--------|-----------|-----------|
| <b>BFM Tradin</b>     | g Summary                           |        |           |           |
| As at : NOV21         | Group Code:<br>Reporting Unit : All |        |           |           |
| (All Values in '000s) | Reporting Sub Unit : All            |        |           |           |
|                       |                                     | Last   | Full      | Full      |
|                       |                                     | Year   | Year      | Year      |
|                       |                                     | Actual | Plan      | Forecast  |
|                       | ORDER INTAKE REVENUE                |        | 36,240.00 | 11,253.00 |
|                       | ORDER INTAKE GROSS MARGIN           |        | 1,200.00  | 1,023.00  |
|                       | ORDER INTAKE GROSS MARGIN %         |        | 3.31      | 9.09      |
|                       | Secured Turnover                    |        | 12,000.00 | 9,447.00  |

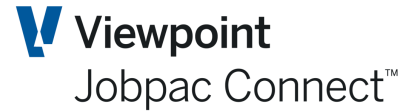

### **Order Intake Revenue and Margin Tab**

If the previous screen is populated, the Order Intake Revenue column on this screen, plus the last three columns will be populated from that screen. **Order Intake Gross Margin** needs to be populated.

| at NOV21  | Year 2021               |                      |               |                       |                                              |                   |                               |                                     |             |
|-----------|-------------------------|----------------------|---------------|-----------------------|----------------------------------------------|-------------------|-------------------------------|-------------------------------------|-------------|
| OPERATI   | NG MARGIN %             | OI REVENUE           | 01            | REV & MGN             | OI MARGIN                                    | TURNOV            | ER MARGIN                     | EBIT                                | WORK IN HAN |
| Period    | Order Intake<br>Revenue | Order In<br>Gross Ma | take<br>argin | Intake<br>Margin<br>% | Order Intake<br>Original Contract<br>Revenue | Oro<br>Var<br>Rev | ler Intake<br>iation<br>/enue | Order Intak<br>Unsecured<br>Revenue | e           |
| Last Year | 0.00                    |                      | 0.00          |                       |                                              |                   | 0.00                          |                                     | 0.00        |
| JUL21     | 3,020,000.00            | 302,00               | 0.00          | 10.00                 | 1,000,000.00                                 |                   | 20,000.00                     | 2,000,000                           | ).00        |
| AUG21     | 3,020,000.00            | 302,00               | 0.00          | 10.00                 | 1,000,000.00                                 |                   | 20,000.00                     | 2,000,000                           | ).00        |
| SEP21     | 3.020.000.00            | 302.00               | 0.00          | 10.00                 | 1,000,000.00                                 |                   | 20.000.00                     | 2.000.000                           | 0.00        |
| Quarter 1 | 9,060,000.00            | 906,00               | 00.00         | 10.00                 | 3,000,000.00                                 |                   | 60,000.00                     | 6,000,00                            | 0.00        |
| OCT21     | 3,020,000.00            | 302,00               | 0.00          | 10.00                 | 1,000,000.00                                 |                   | 20,000.00                     | 2,000,000                           | ).00        |
| NOV21     | 3,020,000.00            | 302,00               | 0.00          | 10.00                 | 1,000,000.00                                 |                   | 20,000.00                     | 2,000,000                           | 0.00        |
| DEC21     | 3,020,000.00            | 302,00               | 0.00          | 10.00                 | 1,000,000.00                                 |                   | 20,000.00                     | 2,000,000                           | ).00        |
| Quarter 2 | 9,060,000.00            | 906,00               | 00.00         | 10.00                 | 3,000,000.00                                 | -                 | 60,000.00                     | 6,000,00                            | 0.00        |
| JAN22     | 3,020,000.00            | 302,00               | 0.00          | 10.00                 | 1,000,000.00                                 |                   | 20,000.00                     | 2,000,000                           | ).00        |
| FEB22     | 3,020,000.00            | 302,00               | 0.00          | 10.00                 | 1,000,000.00                                 |                   | 20,000.00                     | 2,000,000                           | ).00        |
| MAR22     | 3,020,000.00            | 302,00               | 0.00          | 10.00                 | 1,000,000.00                                 |                   | 20,000.00                     | 2,000,000                           | ).00        |
| Quarter 3 | 9,060,000.00            | 906,00               | 00.00         | 10.00                 | 3,000,000.00                                 |                   | 60,000.00                     | 6,000,00                            | 0.00        |
| APR22     | 3,020,000.00            | 302,00               | 0.00          | 10.00                 | 1,000,000.00                                 |                   | 20,000.00                     | 2,000,000                           | ).00        |
| MAY22     | 3,020,000.00            | 302,00               | 0.00          | 10.00                 | 1,000,000.00                                 |                   | 20,000.00                     | 2,000,000                           | ).00        |
| JUN22     | 3,020,000.00            | 302,00               | 0.00          | 10.00                 | 1,000,000.00                                 |                   | 20,000.00                     | 2,000,000                           | ).00        |
| Quarter 4 | 9,060,000.00            | 906,00               | 00.00         | 10.00                 | 3,000,000.00                                 |                   | 60,000.00                     | 6,000,00                            | 0.00        |
| Year      | 36,240,000.00           | 3,624,00             | 00.00         | 0.00                  | 0.00                                         |                   | 240,000.00                    | 24,000,00                           | 0.00        |

This screen populates the Order Intake Revenue and Order Intake Gross Margin Plan data in yellow.

| 12/01/22              | Training Workie             | d 960  |           |
|-----------------------|-----------------------------|--------|-----------|
| <b>BFM Tradin</b>     | g Summary                   |        |           |
| As at : NOV21         | Group Code:                 |        |           |
|                       | Reporting Unit : All        |        |           |
| (All Values in '000s) | Reporting Sub Unit : All    |        |           |
|                       |                             | Last   | Full      |
|                       |                             | Year   | Year      |
|                       |                             | Actual | Plan      |
|                       | ORDER INTAKE REVENUE        |        | 36,240.00 |
|                       | ORDER INTAKE GROSS MARGIN   |        | 1,200.00  |
|                       | ORDER INTAKE GROSS MARGIN % |        | 3.31      |

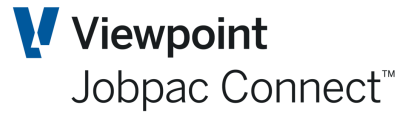

### **Order Intake Margin Tab**

This plan tab allows the user to input of dissected Order Intake Margin values (optional).

| Plan Mainten | ance                          |                  |                                   |           |                                  |                        | ACTIONS      |
|--------------|-------------------------------|------------------|-----------------------------------|-----------|----------------------------------|------------------------|--------------|
| As at NOV21  | Year 2021                     |                  |                                   |           |                                  |                        |              |
| OPERATI      | NG MARGIN %                   | OI REVENUE       | OI REV & MGN                      | OI MARGIN | TURNOVER                         | MARGIN EBIT            | WORK IN HAND |
|              | Order Intake<br>Actual Margin | Intake<br>Actual | Order Intake<br>Original Contract |           | Order Intake<br>Variation Margin | Order Intake Unsecured |              |
|              |                               |                  |                                   |           |                                  |                        |              |
| Last Year    | 0.00                          | 0.00             | 0.00                              | 0.00      | 0.00                             | 0.00                   |              |
| JUL21        | 303,000.00                    | 10.03            | 90,000.00                         | 0.00      | 12,000.00                        | 200,000.00             |              |
| AUG21        | 302,000.00                    | 10.00            | 90,000.00                         | 0.00      | 12,000.00                        | 200,000.00             |              |
| SEP21        | 302,000.00                    | 10.00            | 90,000.00                         | 0.00      | 12,000.00                        | 200,000.00             |              |
| Quarter 1    | 0.00                          | 0.00             | 270,000.00                        | 0.00      | 36,000.00                        | 600,000.00             |              |
| OCT21        | 302,000.00                    | 10.00            | 90,000.00                         | 0.00      | 12,000.00                        | 200,000.00             |              |
| NOV21        | 302,000.00                    | 10.00            | 90,000.00                         | 0.00      | 12,000.00                        | 200,000.00             |              |
| DEC21        | 302,000.00                    | 10.00            | 90,000.00                         | 0.00      | 12,000.00                        | 200,000.00             |              |
| Quarter 2    | 0.00                          | 0.00             | 270,000.00                        | 0.00      | 36,000.00                        | 600,000.00             |              |
| JAN22        | 302,000.00                    | 10.00            | 90,000.00                         | 0.00      | 12,000.00                        | 200,000.00             |              |
| FEB22        | 302,000.00                    | 10.00            | 90,000.00                         | 0.00      | 12,000.00                        | 200,000.00             |              |
| MAR22        | 302,000.00                    | 10.00            | 90,000.00                         | 0.00      | 12,000.00                        | 200,000.00             |              |
| Quarter 3    | 0.00                          | 0.00             | 270,000.00                        | 0.00      | 36,000.00                        | 600,000.00             |              |
| APR22        | 302,000.00                    | 10.00            | 90,000.00                         | 0.00      | 12,000.00                        | 200,000.00             |              |
| MAY22        | 302,000.00                    | 10.00            | 90,000.00                         | 0.00      | 12,000.00                        | 200,000.00             |              |
| JUN22        | 302,000.00                    | 10.00            | 90,000.00                         | 0.00      | 12,000.00                        | 200,000.00             |              |
| Quarter 4    | 0.00                          | 0.00             | 270,000.00                        | 0.00      | 36,000.00                        | 600,000.00             |              |
| Year         | 0.00                          | 0.00             | 1,080,000.00                      | 0.00      | 144,000.00                       | 2,400,000.00           |              |
| Next Year    | 0.00                          | 0.00             | 0.00                              | 0.00      | 0.00                             | 0.00                   |              |

This screen populates the Order Intake Gross Margin Plan data in yellow

| 12/01/22              | Training Workie             | d 960  |           |  |  |
|-----------------------|-----------------------------|--------|-----------|--|--|
| <b>BFM Tradin</b>     | BFM Trading Summary         |        |           |  |  |
| As at : NOV21         | Group Code:                 |        |           |  |  |
|                       | Reporting Unit : All        |        |           |  |  |
| (All Values in '000s) | Reporting Sub Unit : All    |        |           |  |  |
|                       |                             | Last   | Full      |  |  |
|                       |                             | Year   | Year      |  |  |
|                       |                             | Actual | Plan      |  |  |
|                       | ORDER INTAKE REVENUE        |        | 36,240.00 |  |  |
|                       | ORDER INTAKE GROSS MARGIN   |        | 1,200.00  |  |  |
|                       | ORDER INTAKE GROSS MARGIN % |        | 3.31      |  |  |

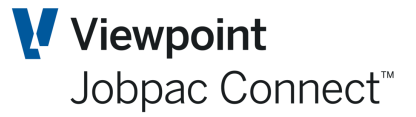

### **Turnover Tab**

This plan tab allows the user to input Secured and Unsecured Turnover values. It calculate Secured and unsecured Gross Margin.

| Plan Mainten | ance                |                         |           |                       |              |             |       | ACTIONS           | 🚫 Ok   |
|--------------|---------------------|-------------------------|-----------|-----------------------|--------------|-------------|-------|-------------------|--------|
| As at NOV21  | Year 2021           |                         |           |                       |              |             |       |                   |        |
| OPERAT       | ING MARGIN %        | OI REVENUE OI           | REV & MGN | OI MARGIN             | TURNOVER     | MARGIN      | EBIT  | WORK IN HAND      | OVERHI |
| Month        | Secured<br>Turnover | Secured Gross<br>Margin | %         | Unsecured<br>Turnover | Unse<br>Marg | cured<br>in | %     | Total<br>Turnover |        |
| Last Year    | 0.00                | 0.00                    | 0.00      | C                     | .00          | 0.00        |       | 0.00              |        |
| JUL21        | 1,000,000.00        | 100,000.00              | 10.00     | 2,000,000             | 00 200       | ,000.00     | 10.00 | 3,000,000.00      |        |
| AUG21        | 1,000,000.00        | 100,000.00              | 10.00     | 2,000,000             | 00 200       | ,000.00     | 10.00 | 3,000,000.00      |        |
| SEP21        | 1,000,000.00        | 100,000.00              | 10.00     | 2,000,000             | 00 200       | ,000.00     | 10.00 | 3,000,000.00      |        |
| Quarter 1    | 3,000,000.00        | 300,000.00              | 10.00     | 6,000,000             | .00 600      | ,000.00     | 10.00 | 9,000,000.00      |        |
| OCT21        | 1,000,000.00        | 100,000.00              | 10.00     | 2,000,000             | 00 200       | ,000.00     | 10.00 | 3,000,000.00      |        |
| NOV21        | 1,000,000.00        | 100,000.00              | 10.00     | 2,000,000             | 00 200       | ,000.00     | 10.00 | 3,000,000.00      |        |
| DEC21        | 1,000,000.00        | 100,000.00              | 10.00     | 2,000,000             | 00 200       | ,000.00     | 10.00 | 3,000,000.00      |        |
| Quarter 2    | 3,000,000.00        | 300,000.00              | 10.00     | 6,000,000             | .00 600      | ,000.00     | 10.00 | 9,000,000.00      |        |
| JAN22        | 1,000,000.00        | 100,000.00              | 10.00     | 2,000,000             | 00 200       | ,000.00     | 10.00 | 3,000,000.00      |        |
| FEB22        | 1,000,000.00        | 100,000.00              | 10.00     | 2,000,000             | 00 200       | ,000.00     | 10.00 | 3,000,000.00      |        |
| MAR22        | 1,000,000.00        | 100,000.00              | 10.00     | 2,000,000             | 00 200       | ,000.00     | 10.00 | 3,000,000.00      |        |
| Quarter 3    | 3,000,000.00        | 300,000.00              | 10.00     | 6,000,000             | .00 600      | ,000.00     | 10.00 | 9,000,000.00      |        |
| APR22        | 1,000,000.00        | 100,000.00              | 10.00     | 2,000,000             | 00 200       | ,000.00     | 10.00 | 3,000,000.00      |        |
| MAY22        | 1,000,000.00        | 100,000.00              | 10.00     | 2,000,000             | 00 200       | ,000.00     | 10.00 | 3,000,000.00      |        |
| JUN22        | 1,000,000.00        | 100,000.00              | 10.00     | 2,000,000             | 00 200       | ,000.00     | 10.00 | 3,000,000.00      |        |
| Quarter 4    | 3,000,000.00        | 300,000.00              | 10.00     | 6,000,000             | .00 600      | ,000.00     | 10.00 | 9,000,000.00      |        |
| Year         | 12,000,000.00       | 1,200,000.00            | 10.00     | 24,000,000            | .00 2,400    | ,000.00     | 10.00 | 36,000,000.00     |        |
| Next Year    | 0.00                | 0.00                    | 0.00      | C                     | .00          | 0.00        |       | 0.00              |        |

#### This screen populates the fields marked in yellow

|                                 |           | - |
|---------------------------------|-----------|---|
| ORDER INTAKE REVENUE            | 36,240.00 |   |
| ORDER INTAKE GROSS MARGIN       | 1,200.00  |   |
| ORDER INTAKE GROSS MARGIN %     | 3.31      |   |
| Secured Turnover                | 12,000.00 |   |
| Secured Gross Margin Projects   | 1,200.00  |   |
| Secured Gross Margin Internal   |           |   |
| Secured Gross Margin Total      | 1,200.00  |   |
| Secured Gross Margin %          | 10.00     |   |
| Unsecured Turnover              | 24,000.00 |   |
| Unsecured Gross Margin Projects | 2,400.00  |   |
| Unsecured Gross Margin Internal |           |   |
| Unsecured Gross Margin Total    | 2,400.00  |   |
| Unsecured Gross Margin %        | 10.00     |   |
| TOTAL TURNOVER                  | 36,000.00 |   |
|                                 |           |   |

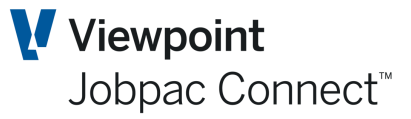

### **Margin Tab**

This plan tab allows the user to input Secured and Unsecured Margin values for all projects and separately for Internal Projects.

| Plan Maintenan | ce               |            |                           |                           |                    |             |                        | 🗢 AC            | TIONS 🕑 OF                       |
|----------------|------------------|------------|---------------------------|---------------------------|--------------------|-------------|------------------------|-----------------|----------------------------------|
| s at NOV21     | Year 2021        |            |                           |                           |                    |             |                        |                 |                                  |
| OPERATING      | MARGIN %         | OI REVENUE | OI REV & MGN              | OI MARGIN                 | TURNOVER           | MARGIN      | EBIT                   | WORK IN H       | AND OVERH                        |
|                | Secured<br>Gross | ~          | Unsecured<br>Gross Margin | Unsecured<br>Gross Margin | Unsecur<br>Gross M | ed<br>argin | Secured G<br>Margin Pr | iross<br>ojects | Secured Gross<br>Margin Internal |
| Last Year      | 0.00             | 0.00       | 0.00                      | 0.00                      |                    | 0.00        |                        | 0.00            | 0.00                             |
| IUL21          | 100.000.00       | 10.00      | 200.000.00                | 200.000.00                |                    |             | 100.0                  | 0.00            | 0.00                             |
| AUG21          | 100.000.00       | 10.00      | 200,000,00                | 200,000.00                |                    |             | 100,0                  | 0.00            |                                  |
| 65.001         | 100,000,00       | 10.00      | 200,000.00                | 200,000.00                |                    |             | 100,0                  | 0.00            |                                  |
| SEP21          | 100,000.00       | 10.00      | 200,000.00                | 200,000.00                |                    | 0.00        | 100,0                  | 00.00           | 0.00                             |
| Quarter 1      | 300,000.00       | 10.00      | 200,000.00                | 600,000.00                |                    | 0.00        | 300,0                  | 00.00           | 0.00                             |
| 00121          | 100,000.00       | 10.00      | 200,000.00                | 200,000.00                |                    |             | 100,0                  | 00.00           |                                  |
| NOV21          | 100,000.00       | 10.00      | 200,000.00                | 200,000.00                |                    |             | 100,0                  | 00.00           |                                  |
| DEC21          | 100,000.00       | 10.00      | 200,000.00                | 200,000.00                |                    |             | 100,0                  | 00.00           |                                  |
| Quarter 2      | 300,000.00       | 10.00      | 600,000.00                | 600,000.00                |                    | 0.00        | 300,0                  | 00.00           | 0.00                             |
| JAN22          | 100,000.00       | 10.00      | 200,000.00                | 200,000.00                |                    |             | 100,0                  | 00.00           |                                  |
| FEB22          | 100,000.00       | 10.00      | 200,000.00                | 200,000.00                |                    |             | 100,0                  | 00.00           |                                  |
| MAR22          | 100,000.00       | 10.00      | 200,000.00                | 200,000.00                |                    |             | 100,0                  | 00.00           |                                  |
| Quarter 3      | 300,000.00       | 10.00      | 600,000.00                | 600,000.00                |                    | 0.00        | 300,0                  | 00.00           | 0.00                             |
| APR22          | 100,000.00       | 10.00      | 200,000.00                | 200,000.00                |                    |             | 100,0                  | 00.00           |                                  |
| MAY22          | 100,000.00       | 10.00      | 200,000.00                | 200,000.00                |                    |             | 100,0                  | 00.00           |                                  |
| JUN22          | 100,000.00       | 10.00      | 200,000.00                | 200,000.00                |                    |             | 100,0                  | 00.00           |                                  |
| Quarter 4      | 300,000.00       | 10.00      | 600,000.00                | 600,000.00                |                    | 0.00        | 300,0                  | 00.00           | 0.00                             |
| Year           | 1,200,000.00     | 10.00      | 2,400,000.00              | 2,400,000.00              |                    | 0.00        | 1,200,0                | 00.00           | 0.00                             |
| Next Year      | 0.00             | 0.00       | 0.00                      | 0.00                      |                    | 0.00        |                        | 0.00            | 0.00                             |

#### This screen populates the fields marked in yellow

|                                 | Last   | Full      |
|---------------------------------|--------|-----------|
|                                 | Year   | Year      |
|                                 | Actual | Plan      |
| ORDER INTAKE REVENUE            |        | 36,240.00 |
| ORDER INTAKE GROSS MARGIN       |        | 1,200.00  |
| ORDER INTAKE GROSS MARGIN %     |        | 3.31      |
| Secured Turnover                |        | 12,000.00 |
| Secured Gross Margin Projects   |        | 1,200.00  |
| Secured Gross Margin Internal   |        |           |
| Secured Gross Margin Total      |        | 1,200.00  |
| Secured Gross Margin %          |        | 10.00     |
| Unsecured Turnover              |        | 24,000.00 |
| Unsecured Gross Margin Projects |        | 2,400.00  |
| Unsecured Gross Margin Internal |        |           |
| Unsecured Gross Margin Total    |        | 2,400.00  |
| Unsecured Gross Margin %        |        | 10.00     |
| TOTAL TURNOVER                  |        | 36,000.00 |

### **EBIT Tab**

No entry required

### Work in Hand Tab

This plan tab allows the user to input WIH Turnover and Margin values

| Plan Mainten | ance                     |                              |        |           |          |        |      | ACTION       |
|--------------|--------------------------|------------------------------|--------|-----------|----------|--------|------|--------------|
| As at NOV21  | Year 2021                |                              |        |           |          |        |      |              |
| OPERATI      | NG MARGIN % OI           | REVENUE OI REV               | & MGN  | OI MARGIN | TURNOVER | MARGIN | EBIT | WORK IN HAND |
| Month        | Work In Hand<br>Turnover | Work In Hand<br>Gross Margin | %<br>▼ |           |          |        |      |              |
| Last Year    | 0.00                     | 0.00                         | 0.00   |           |          |        |      |              |
| JUL21        | 1,200,000.00             | 100,000.00                   | 8.33   |           |          |        |      |              |
| AUG21        | 1,200,000.00             | 100,000.00                   | 8.33   |           |          |        |      |              |
| SEP21        | 1,200,000.00             | 100,000.00                   | 8.33   |           |          |        |      |              |
| Quarter 1    | 1,200,000.00             | 100,000.00                   | 8.33   |           |          |        |      |              |
| OCT21        | 1,200,000.00             | 100,000.00                   | 8.33   |           |          |        |      |              |
| NOV21        | 1,200,000.00             | 100,000.00                   | 8.33   |           |          |        |      |              |
| DEC21        | 1,200,000.00             | 100,000.00                   | 8.33   |           |          |        |      |              |
| Quarter 2    | 1,200,000.00             | 100,000.00                   | 8.33   |           |          |        |      |              |
| JAN22        | 1,200,000.00             | 100,000.00                   | 8.33   |           |          |        |      |              |
| FEB22        | 1,200,000.00             | 100,000.00                   | 8.33   |           |          |        |      |              |
| MAR22        | 1,200,000.00             | 100,000.00                   | 8.33   |           |          |        |      |              |
| Quarter 3    | 1,200,000.00             | 100,000.00                   | 8.33   |           |          |        |      |              |
| APR22        | 1,200,000.00             | 100,000.00                   | 8.33   |           |          |        |      |              |
| MAY22        | 1,200,000.00             | 100,000.00                   | 8.33   |           | L        | 3      |      |              |
| JUN22        | 1,200,000.00             | 100,000.00                   | 8.33   |           |          |        |      |              |
| Quarter 4    | 1,200,000.00             | 100,000.00                   | 8.33   |           |          |        |      |              |
| Year         | 1,200,000.00             | 100,000.00                   | 8.33   |           |          |        |      |              |
| Next Year    | 0.00                     | 0.00                         | 0.00   |           |          |        |      |              |

This screen populates the fields marked in yellow

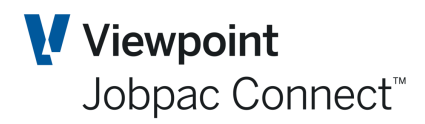

| <br>                            | Last   | Full      |
|---------------------------------|--------|-----------|
|                                 | Year   | Year      |
|                                 | Actual | Plan      |
| ORDER INTAKE REVENUE            |        | 36,240.00 |
| ORDER INTAKE GROSS MARGIN       |        | 1,200.00  |
| ORDER INTAKE GROSS MARGIN %     |        | 3.31      |
| Secured Turnover                |        | 12,000.00 |
| Secured Gross Margin Projects   |        | 1,200.00  |
| Secured Gross Margin Internal   |        |           |
| Secured Gross Margin Total      |        | 1,200.00  |
| Secured Gross Margin %          |        | 10.00     |
| Unsecured Turnover              |        | 24,000.00 |
| Unsecured Gross Margin Projects |        | 2,400.00  |
| Unsecured Gross Margin Internal |        |           |
| Unsecured Gross Margin Total    |        | 2,400.00  |
| Unsecured Gross Margin %        |        | 10.00     |
| TOTAL TURNOVER                  |        | 36,000.00 |
| Gross Margin Desc               |        | 3,600.00  |
| Gross Margin % Desc             |        | 10.00     |
| Work in Hand Turnover           |        | 1,200.00  |
| Work in Hand Gross Margin       |        | 100.00    |
| Work in Hand Gross Margin %     |        | 8.33      |
|                                 |        |           |

### **Rest of the Tabs**

The remaining tabs are for display only. The fields are automatically populated from existing data.

### **Copy Plan Maintenance**

Once the BFM plan maintenance has been completed, the plan **must** be copied forward to each month for the remainder of the financial year. If any plan data is updated during the year, then this copy must be run again to populate the remaining months of the year with this changed data.

### Plan Data for Project Groups.

Separate standalone Plan data can be entered for each Project Group. A set of screens that is the same as the Workid Plan data entry is available from the Menu Option **BFM Plan Maint-Groups.** Data for each Project Group is entered separately.

NB. Plan Data for Groups does not add to Plan Data for a workid. They are entered separately.